## IT 学ぼう 使おう プロジェクト 実践!チラシ作成ソフト Canvaの使い方を学んで 素敵なチラシを作ってみよう! はやしだ まさひろ 林田全弘 講師

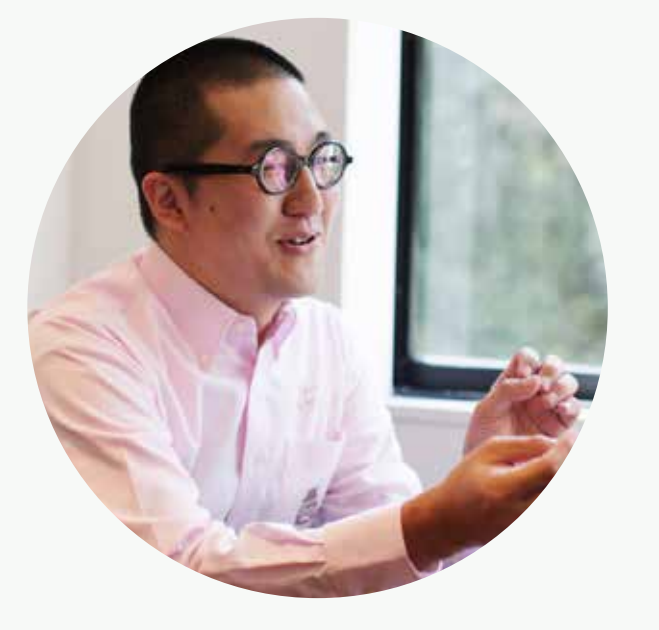

## 自己紹介

林田 全弘 はやしだ まさひろ

- ・1979年生まれ。43歳。大阪市在住。
- ・NPOの広報物を専門につくるデザイナー。
- ・2006年から15年間で、100団体250件以上の制作実績。

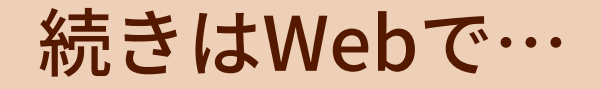

#### ●「NPOのためのデザイン」ブログ(ノウハウの宝庫)

http://design4npo.com

Facebook

「林田全弘」と「NPOのためのデザイン」

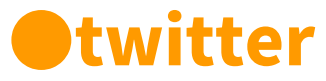

@design4npo

#### Youtube

「NPOのためのデザイン」

友達申請&いいね&フォローお願いします!

### 月2回、Youtubeライブ開催してます。

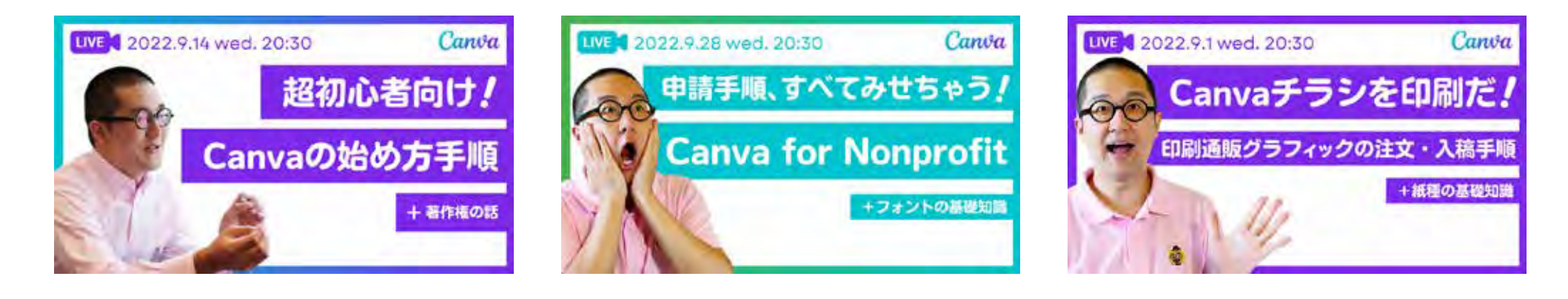

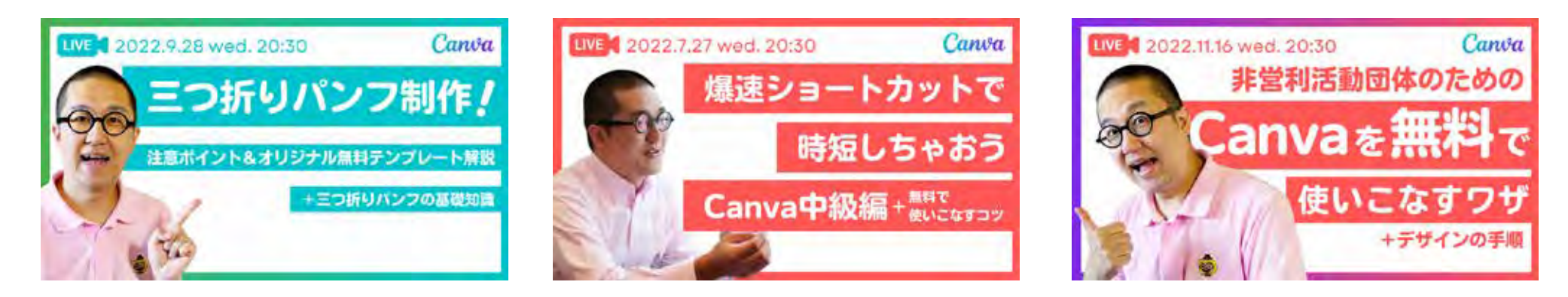

全てアーカイブに残してます。「NPOのためのデザイン」で検索してください。

## 本日のテーマ

## キャンバ Canvaで チラシづくり

## 本日の流れ

#### 19:00 Canvaの説明

19:10 Canvaでチラシづくりワーク

19:45 休憩・Q&A

20:00 Canvaでチラシづくりワーク(続き)

20:10 Q&A・共有タイム

20:30 終了

## こんなチラシ がつくれます

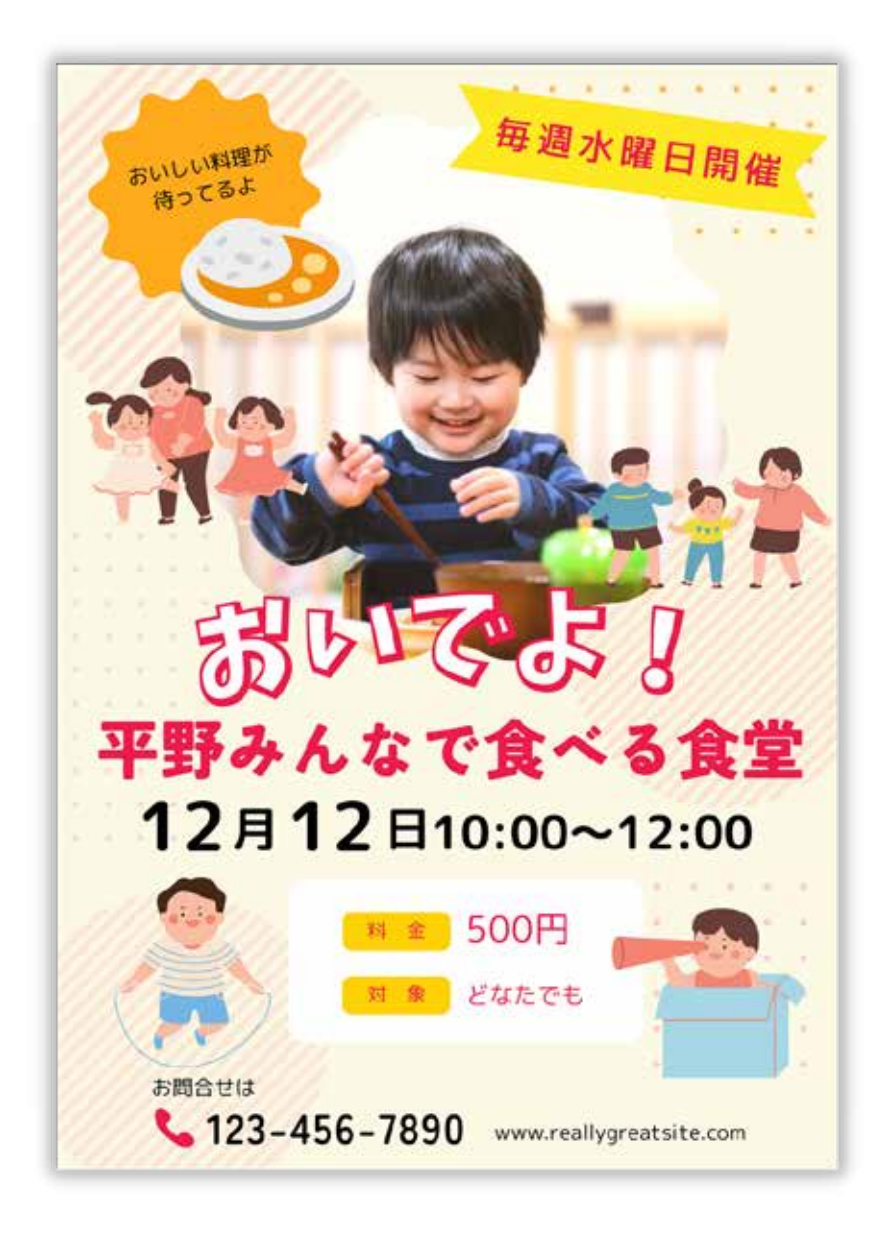

サクッとご説明

# Canvaとは?

## Canva (キャンバ) とは

ノンデザイナーでも簡単にデザインができる 万能デザインツール

Canvaのミッションは

「全ての人がどこからでも

デザインで輝けるようにすること」

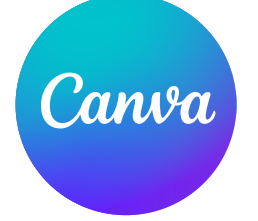

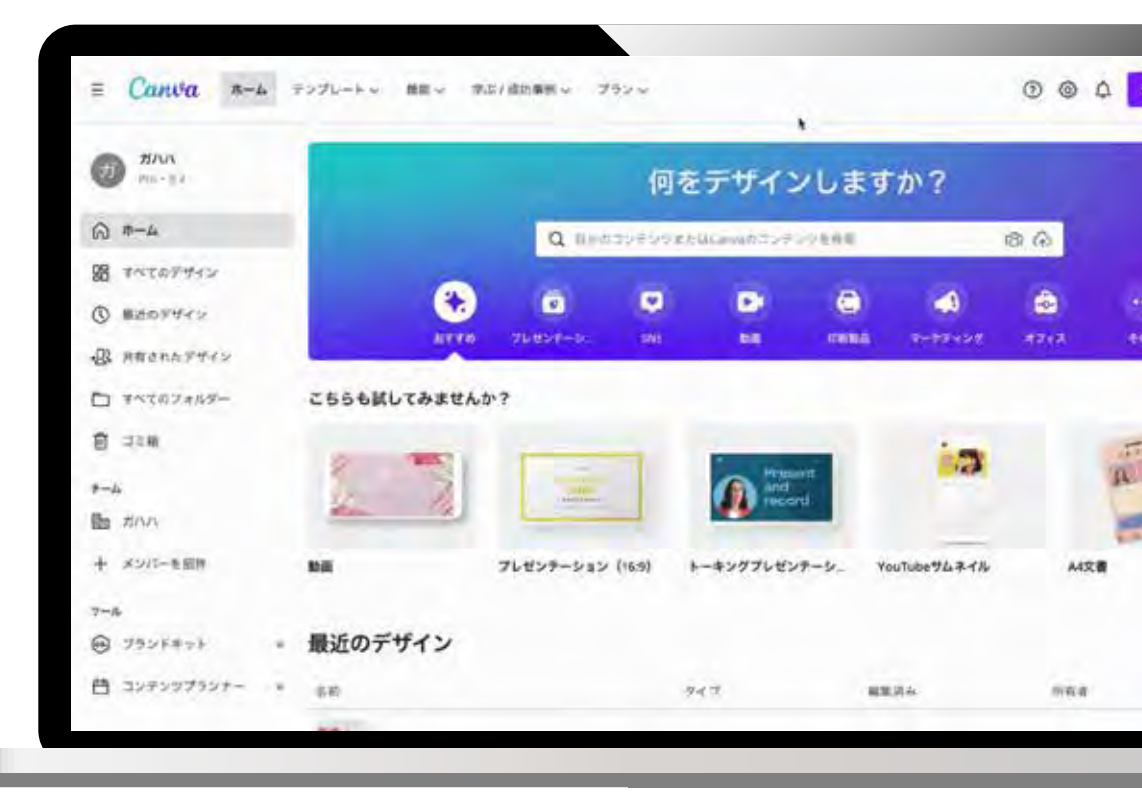

## あらゆるデザインを簡単に作成できる

#### チラシ、名刺、動画、ロゴ、 バナー、写真加工…

紙もWebもCanvaで完結してデザイフ。 近年は日本向けのサービスが充実。 毎月、新機能やテンプレートが増え続け、 機能改善が繰り返されている。

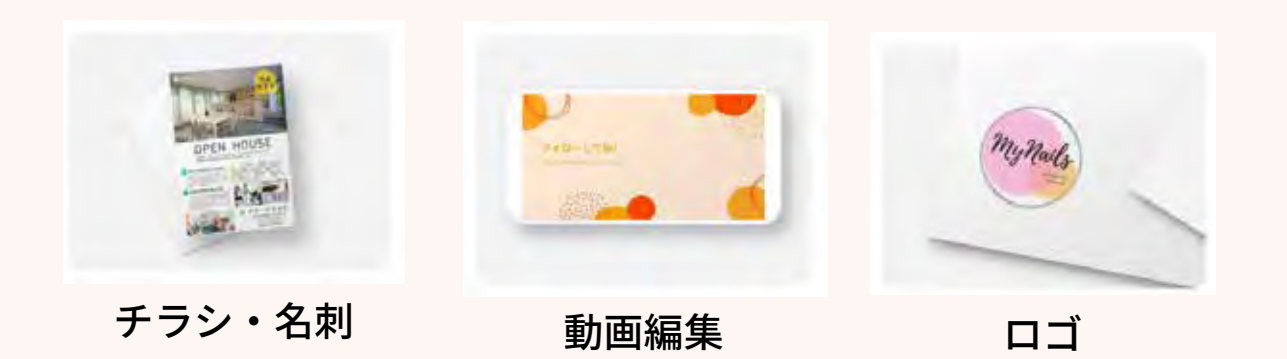

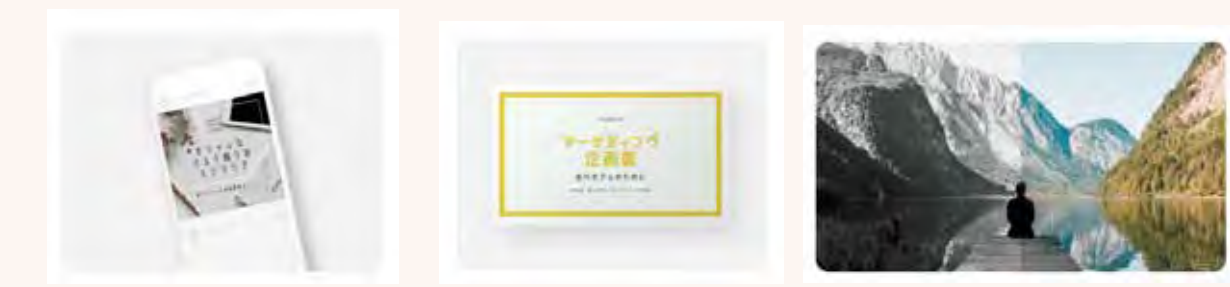

インスタ投稿

スライド

写真加工

NPOにお 勧めしたい

# 3つの理由

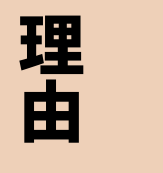

## パソコン&スマホ で横断的に 使える。

#### WindowsでもMacでも。 iPhoneでもAndroidでも。

どのデバイスからでも デザインの新規作成、修正を 無料で行うことができます。

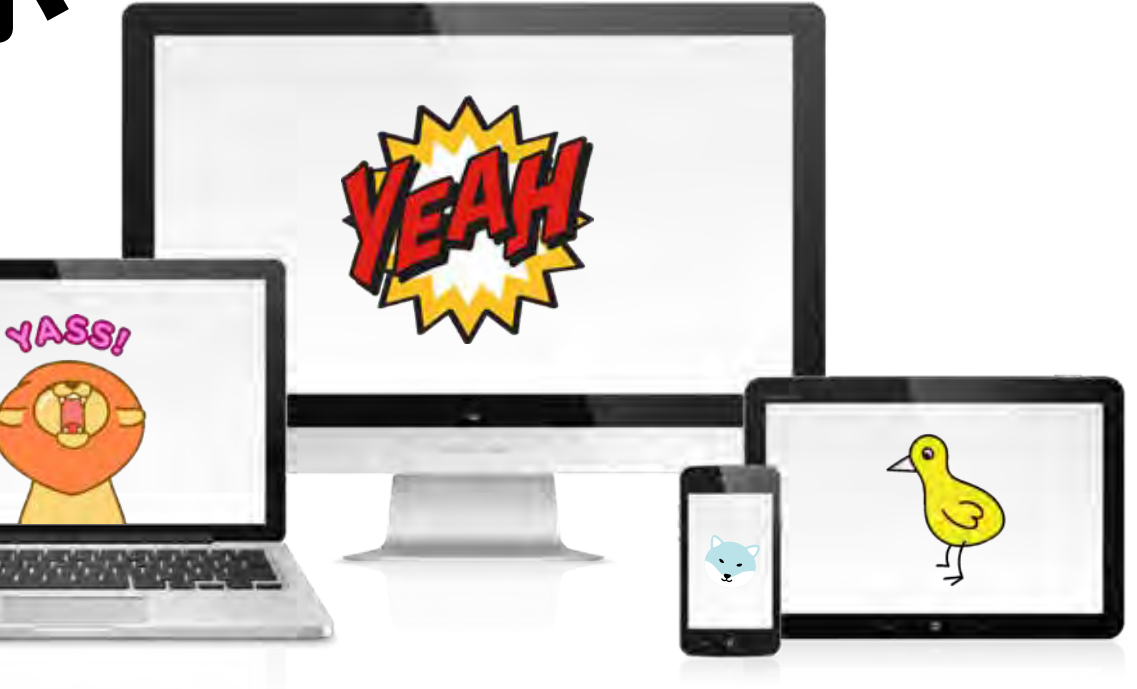

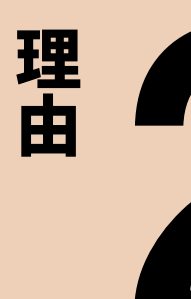

## みんなで デザイン できる。

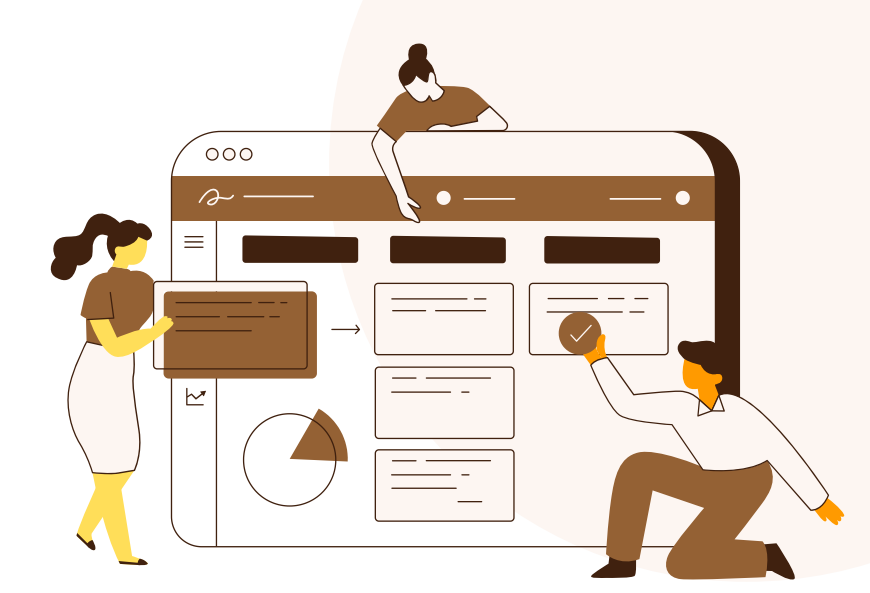

#### <mark>リアルタイ</mark>ム <mark>共同編集が</mark>可能。

#### <mark>データは</mark>クラウドに 自動保存なので安心

#### ... 林田全弘 たった今 タイトル部分、別案考えて反映させ てみましたがいかがでしょうか? 装飾について、もうちょっとシック な感じでもう1案作成お願いできま せんでしょうか?ご検討ください! $\odot$

#### コメント機能で 修正やりとりが スムーズに

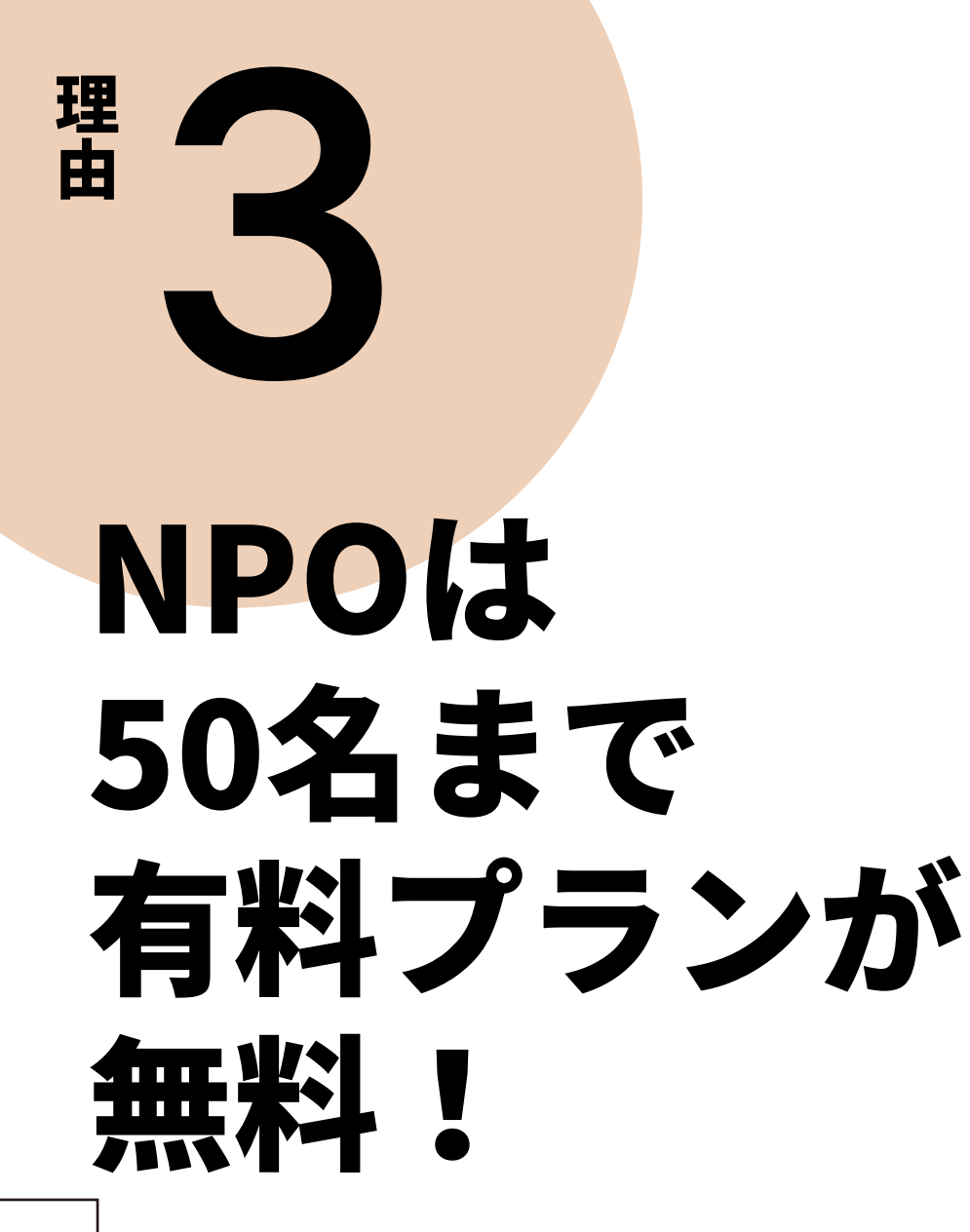

### 年77万円分のCanva Proが無料

対象 NPO法人 社会福祉法人 公益社団法人 公益財団法人 非営利型一般財団法人

#### 必要な書類

登記簿謄本 履歴事項全部証明書 自治体が発行する認定書のいずれか

(任意団体でも条件によっては適用される可能性も)

詳しくは <u>https://www.canva.com/ja\_jp/canva-for-nonprofits/</u>

## 無料版と有料版の違いは?

#### 無料でも十分使えますが、有料になるとより便利になります。

|           | 無料版                                                        | 날 有料版(Canva for Teams)                                       |
|-----------|------------------------------------------------------------|--------------------------------------------------------------|
| 料金        | 0円                                                         | 5人で18,000円/年                                                 |
| テンプレート    | 8,000種類以上                                                  | 6万種類以上                                                       |
| 写真・イラスト素材 | 100万点以上                                                    | 400万点以上                                                      |
| クラウドストレージ | 5GB                                                        | 1TB                                                          |
| 便利な機能     | ・リアルタイム共同編集<br>・豊富なフォント<br>・100種以上の定型サイズ<br>・すぐに共有、HPに埋め込み | 左に加えて、<br>・好きなだけサイズを変更<br>・団体のロゴやカラーを簡単管理<br>・写真の背景を瞬時に削除 など |

Canvaの料金プラン <u>https://www.canva.com/ja\_jp/pricing/</u>

## Q.NPO向け無償プログラムの申請はどうやるの?

必要資料はPDFで準備し、全部ネット上で申請できます。 申請がおりるまで、2時間~1週間程度かかる見込みです。

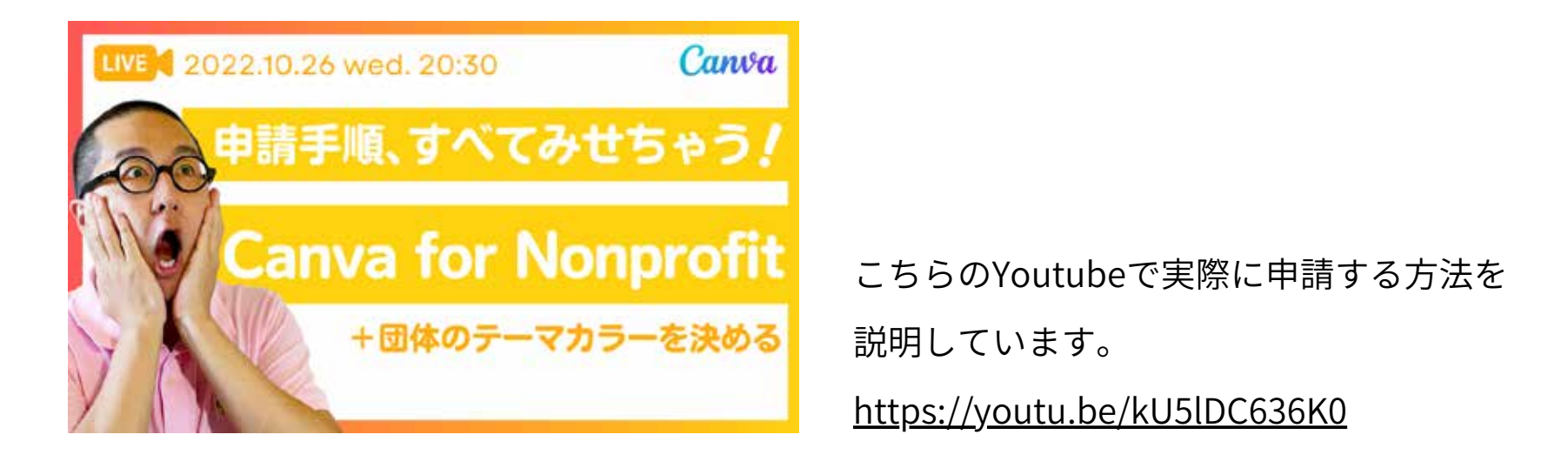

#### \やってみよう!/

## テンプレートをつかって チラシをつくろう

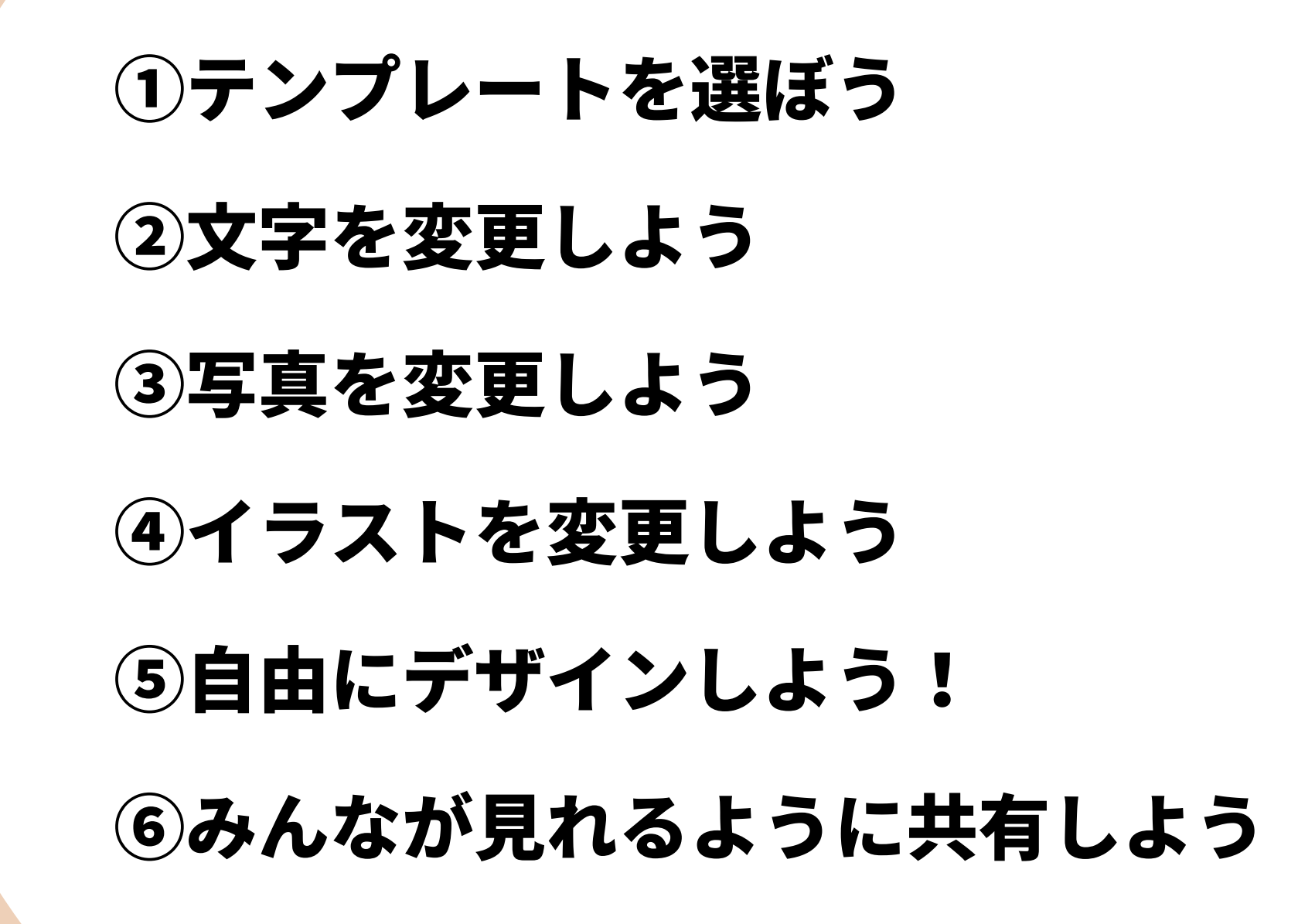

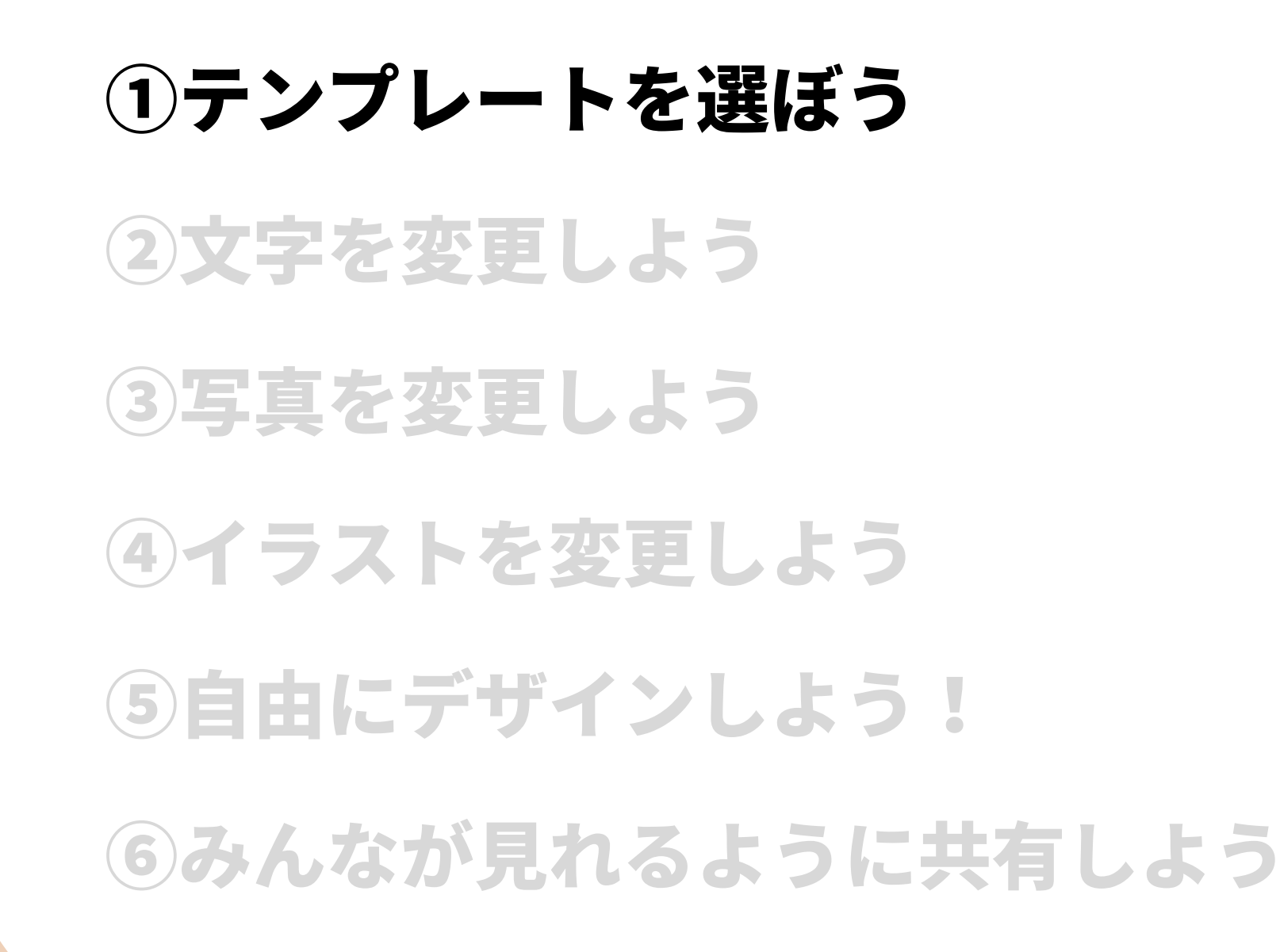

### Canvaのホーム画面を開いていただいて…

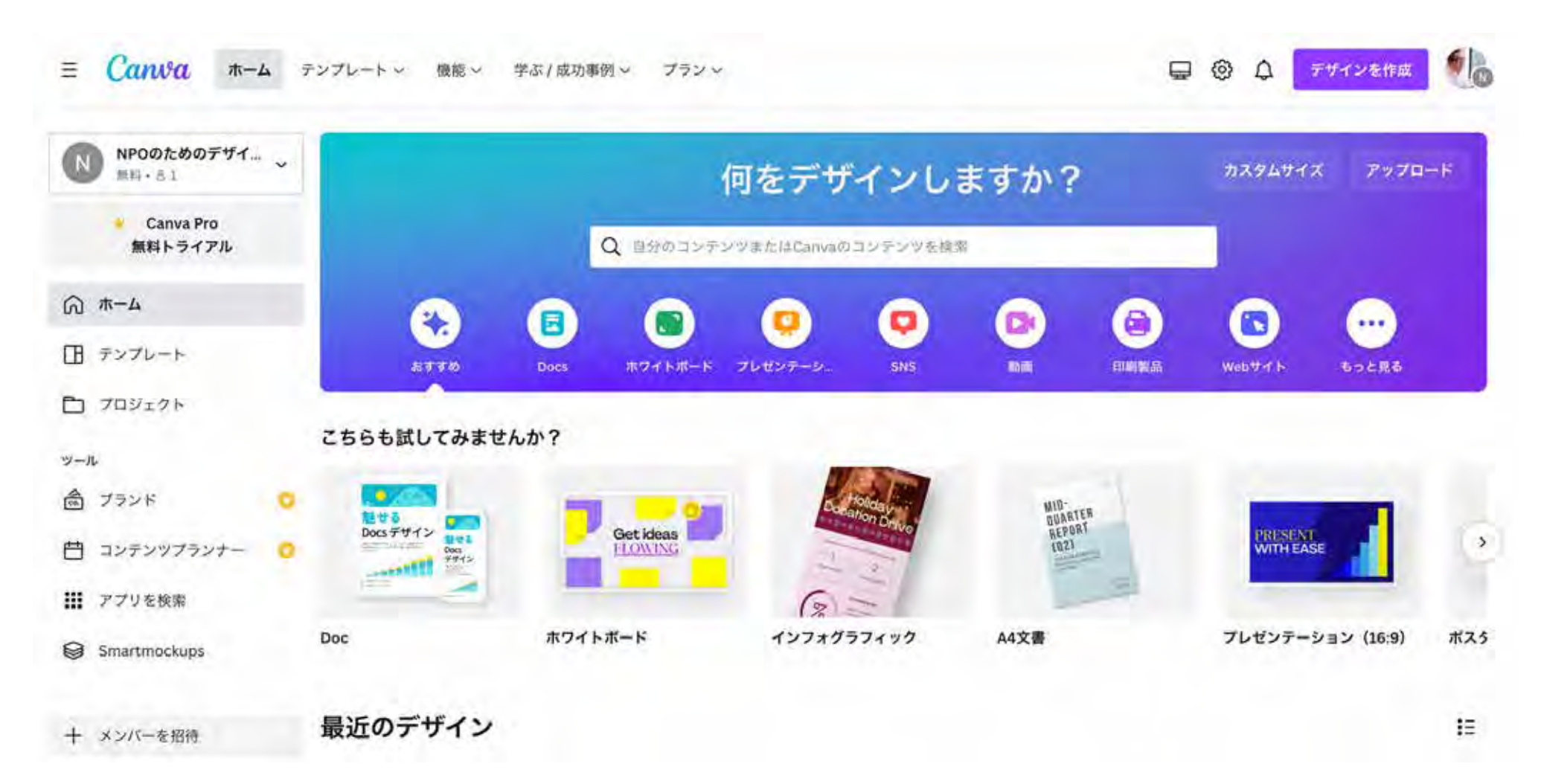

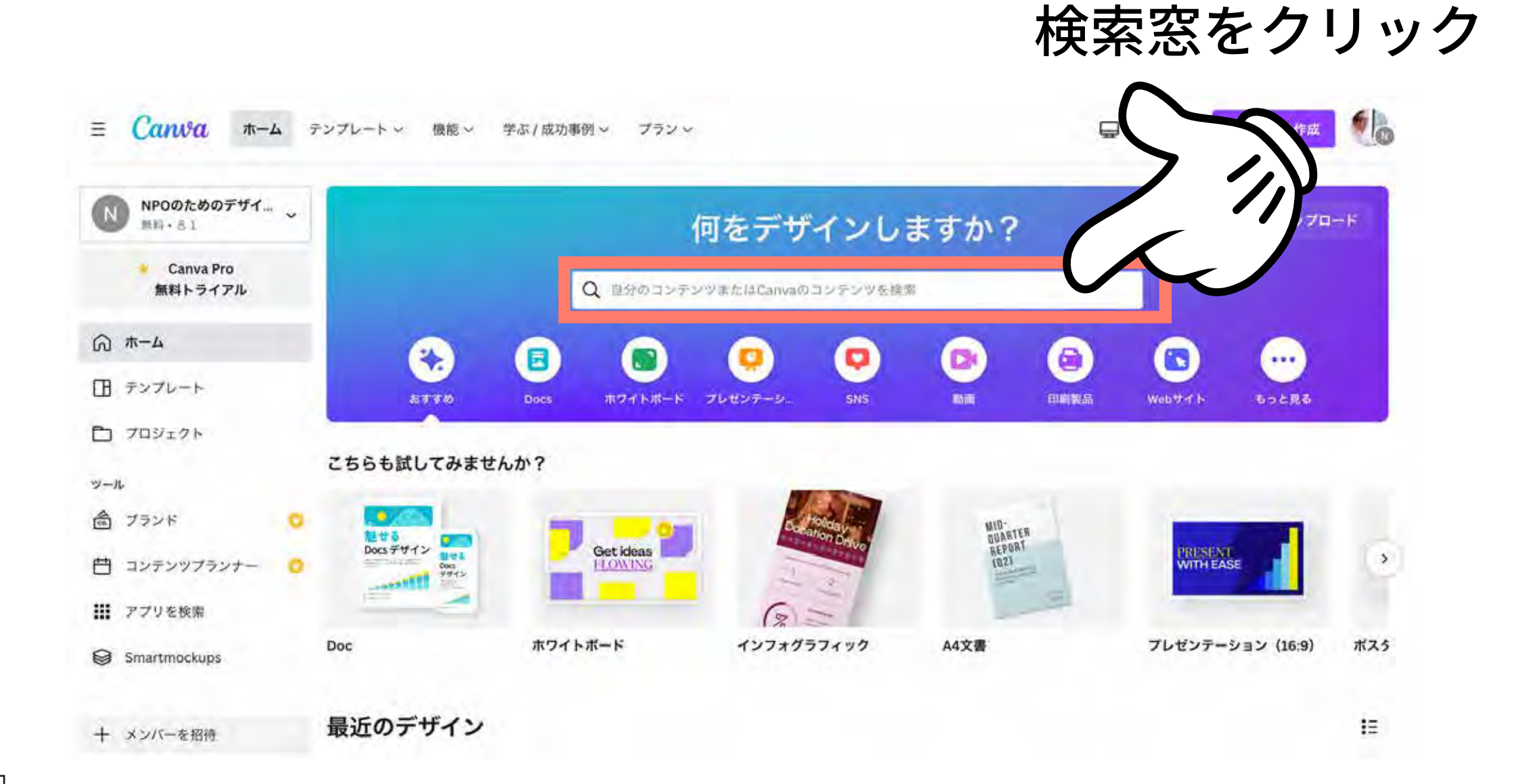

## 「かわいい料理教室」と入力

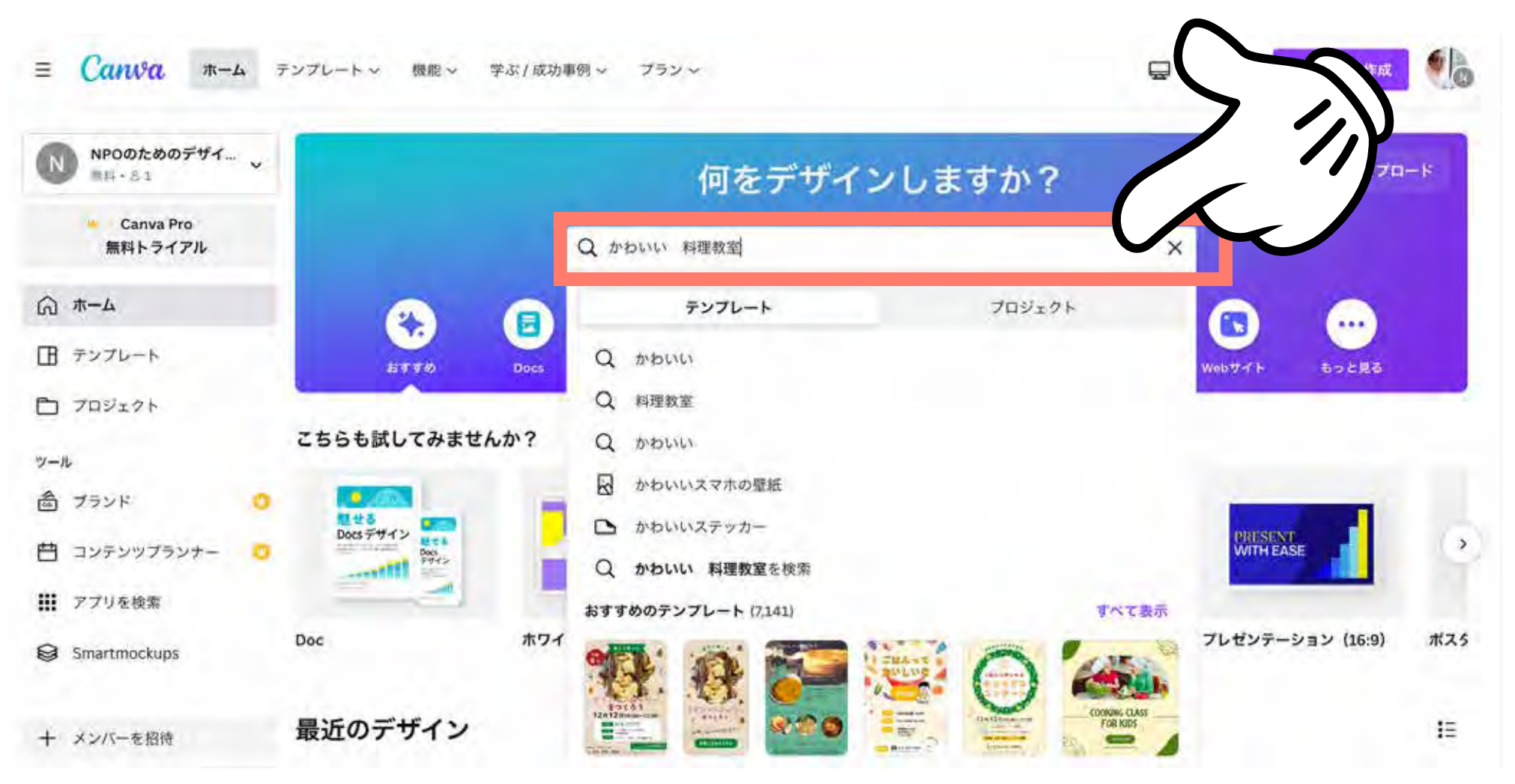

## 「テンプレート」が白色になっていますか?

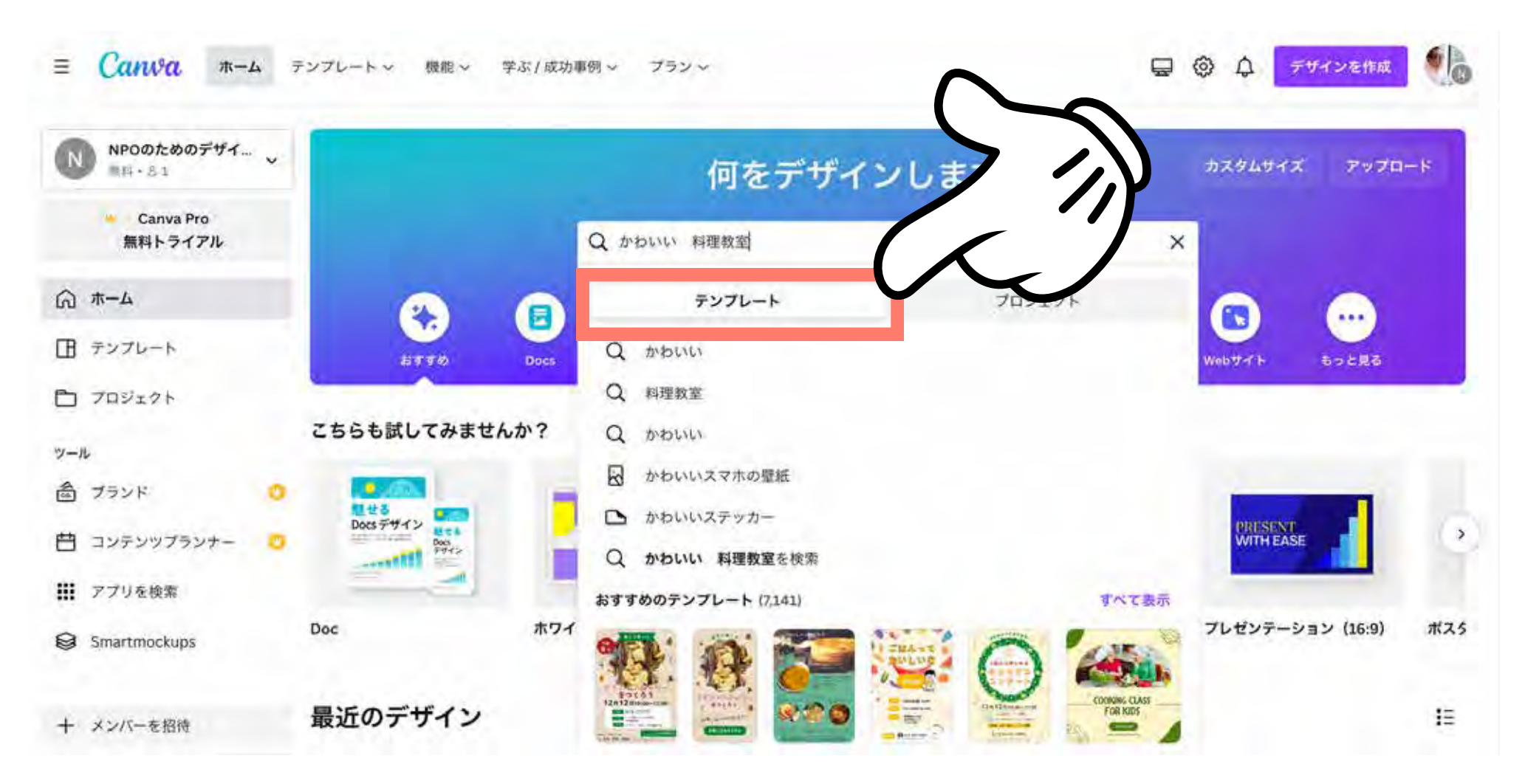

「すべて表示」をクリック

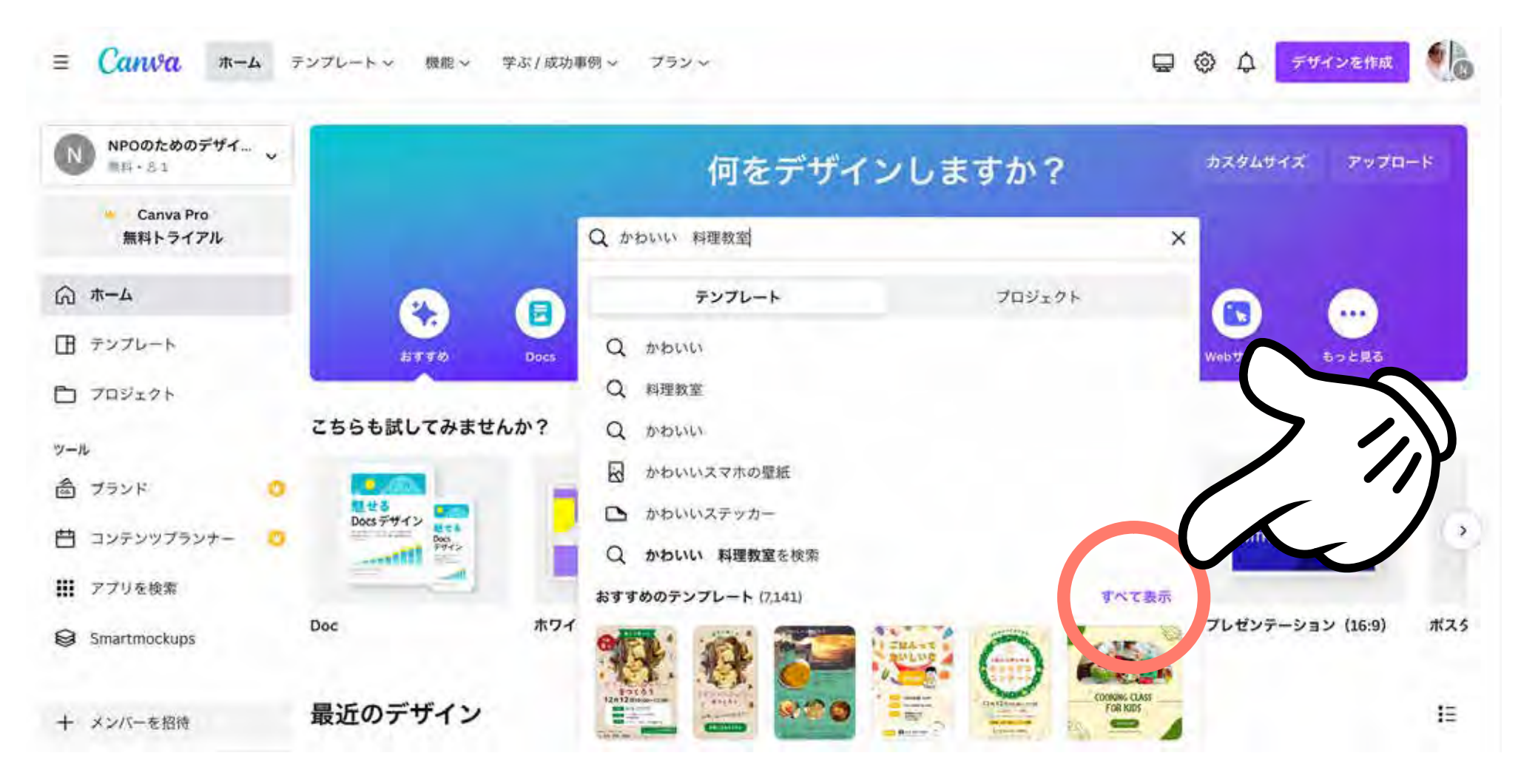

「親子で楽しむ」が書いてある方のデザインをクリック

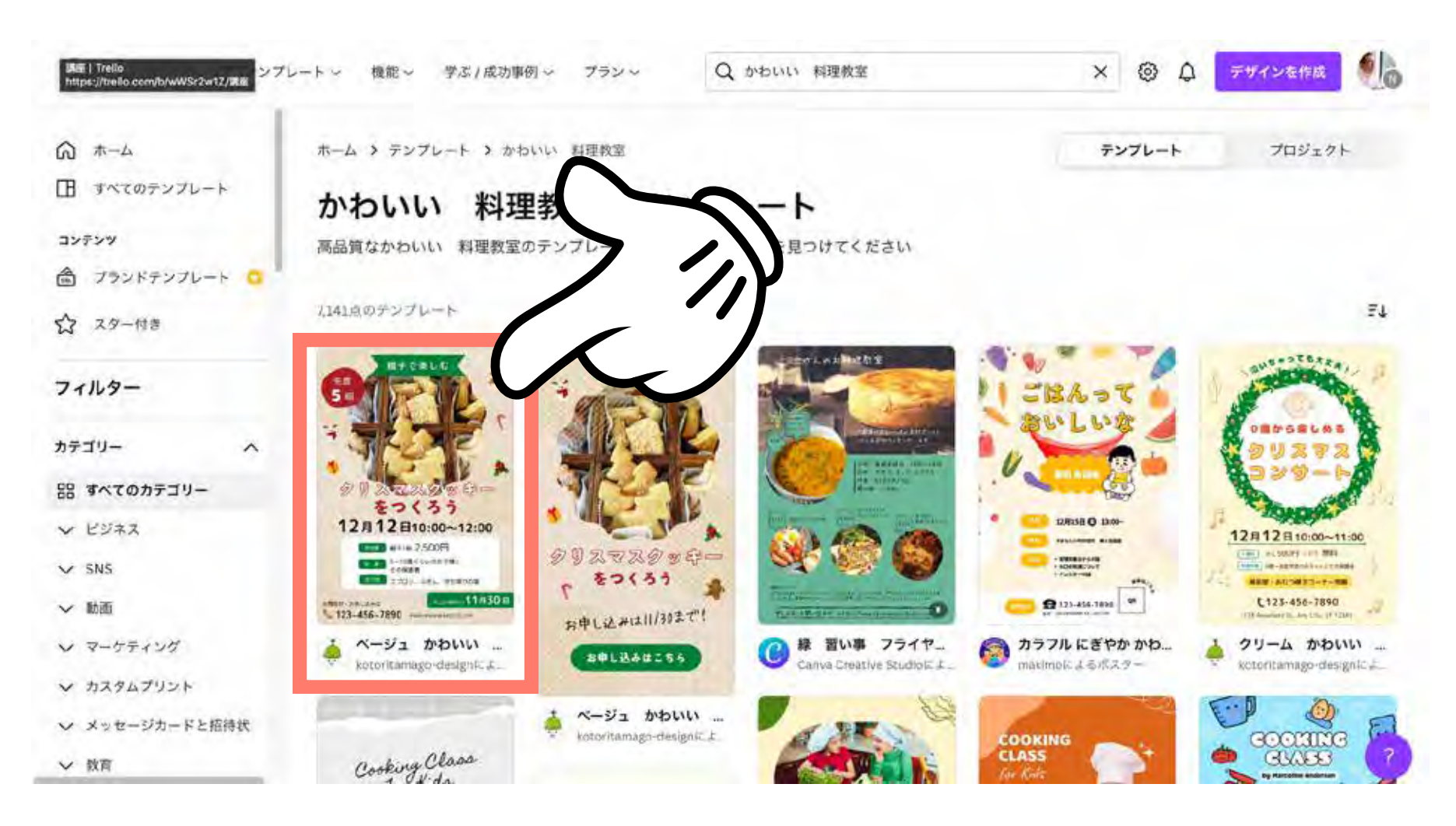

### こんなプレビュー画面が出てきます。

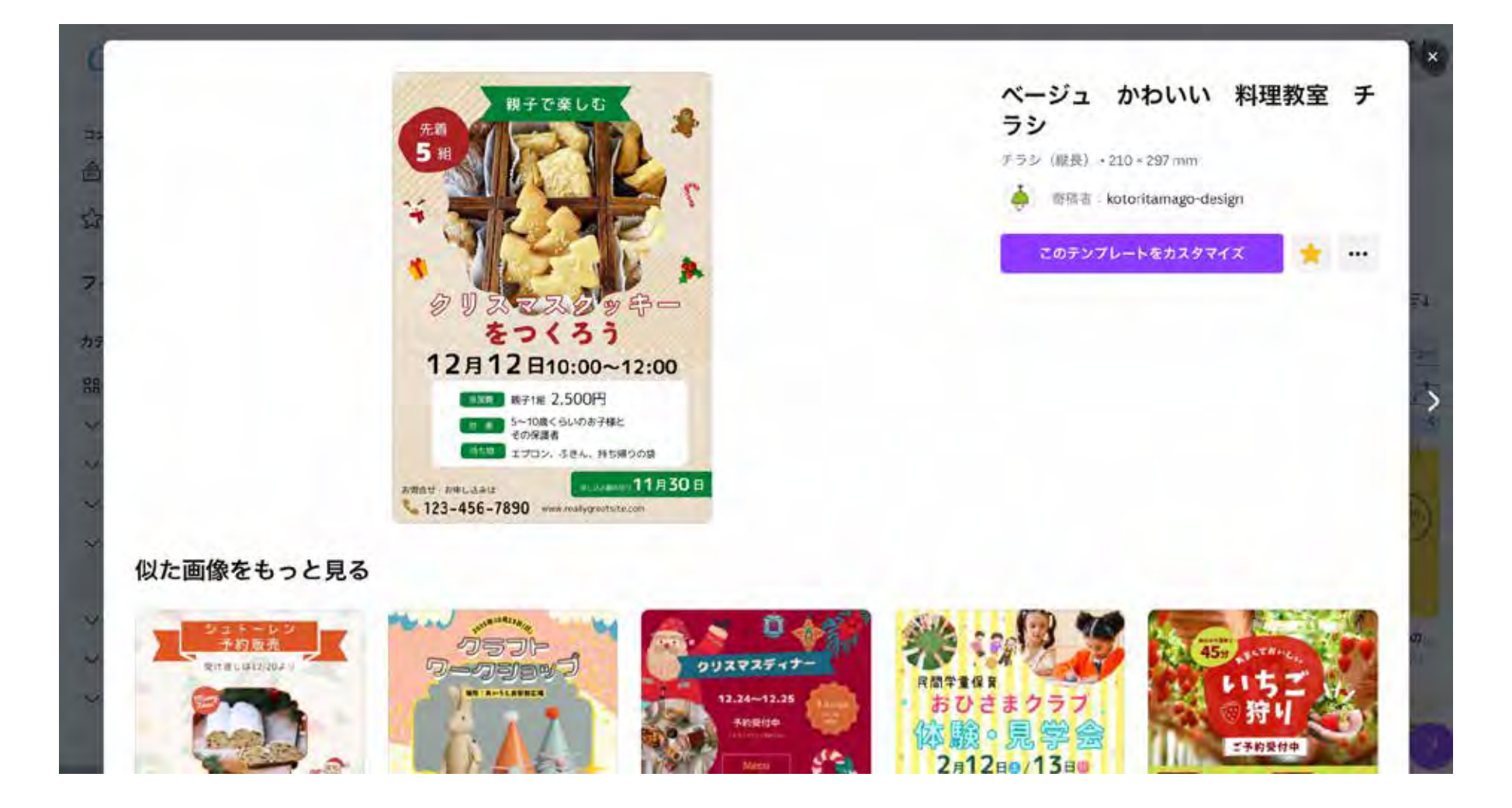

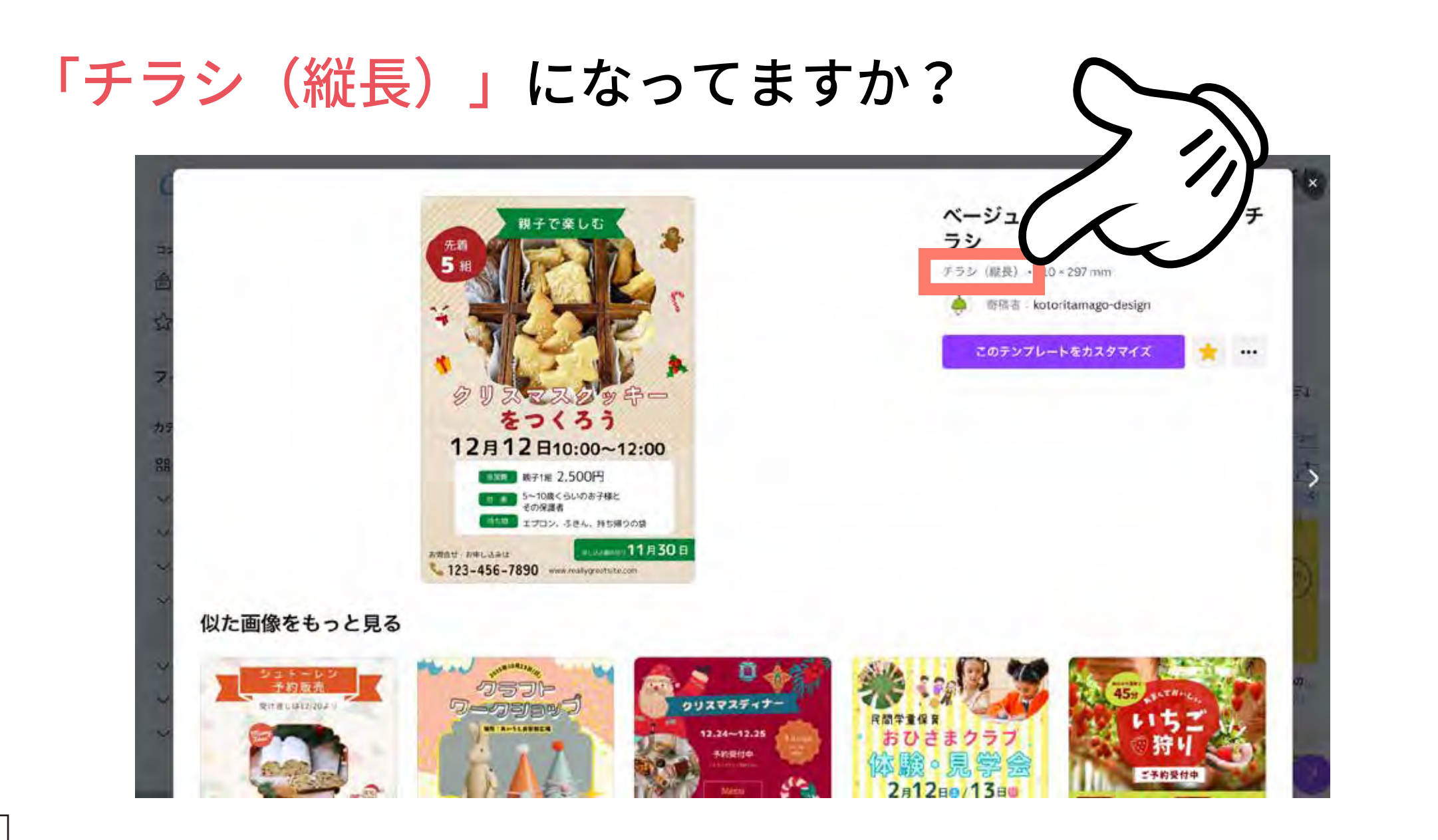

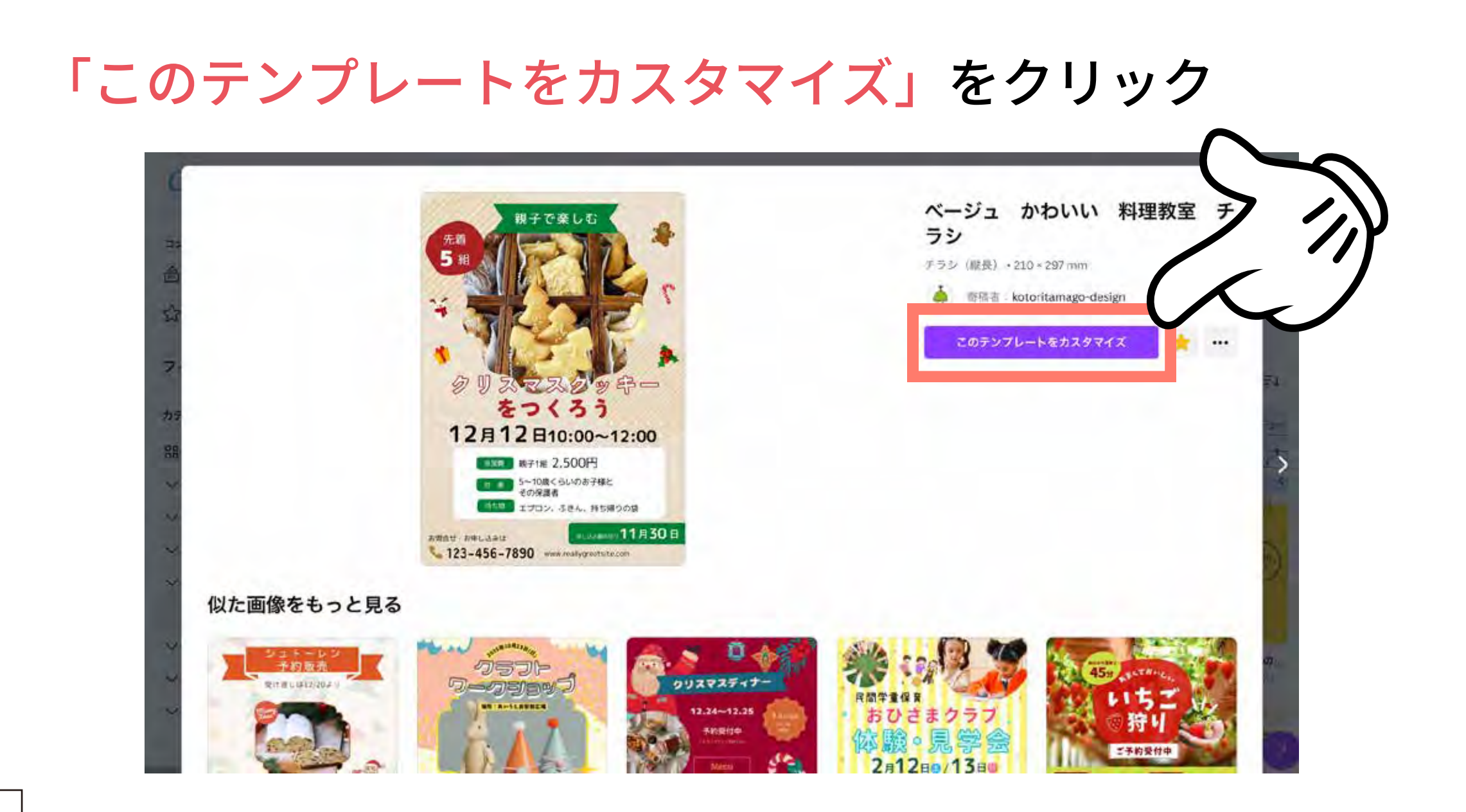

### チラシの編集画面が開きます。

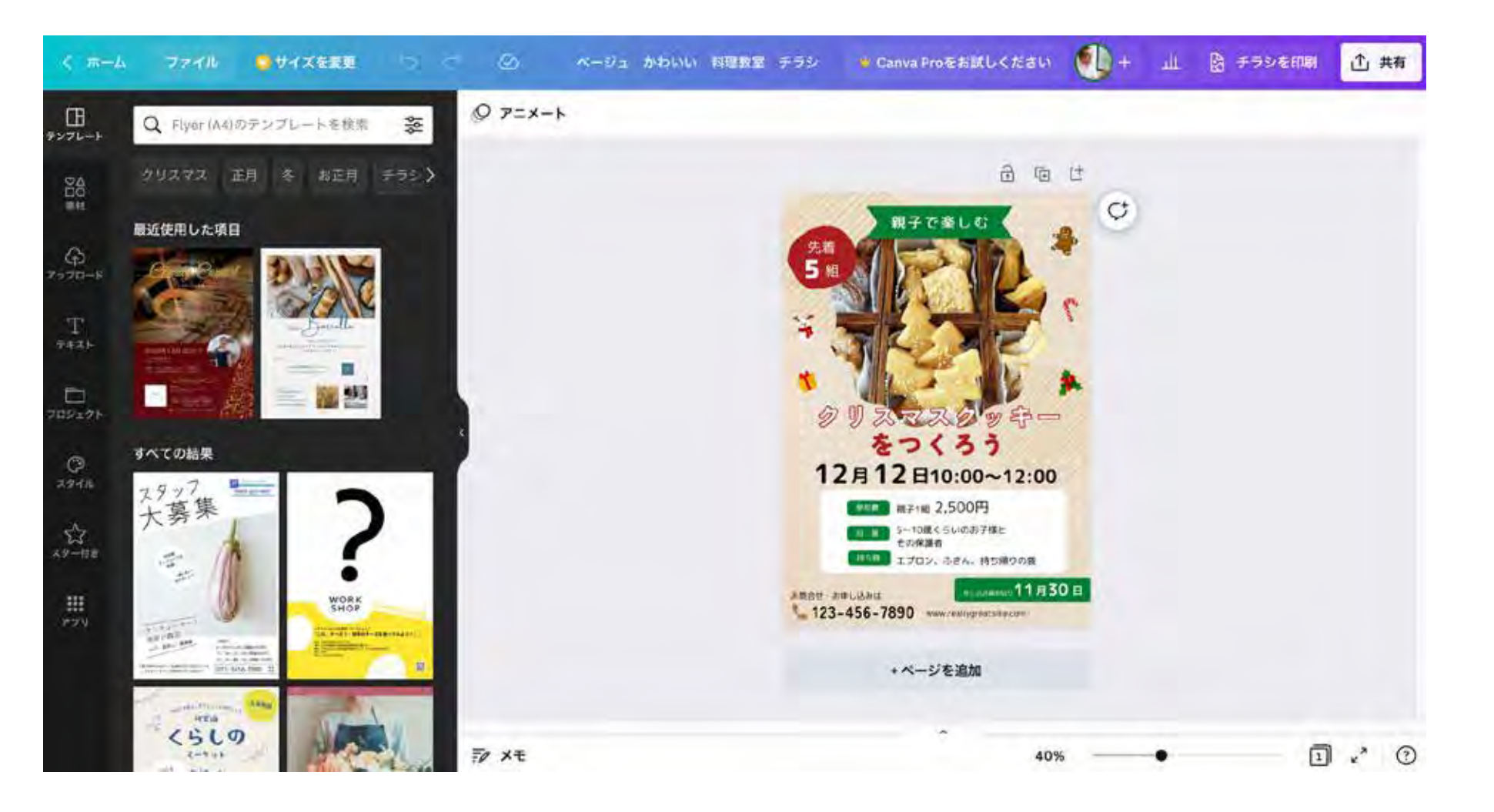

①テンプレートを選ぼう

## ②文字を変更しよう

③写真を変更しよう

④イラストを変更しよう

⑤自由にデザインしよう!

⑥みんなが見れるように共有しよう

## 「クリスマスクッキー」をダブルクリック

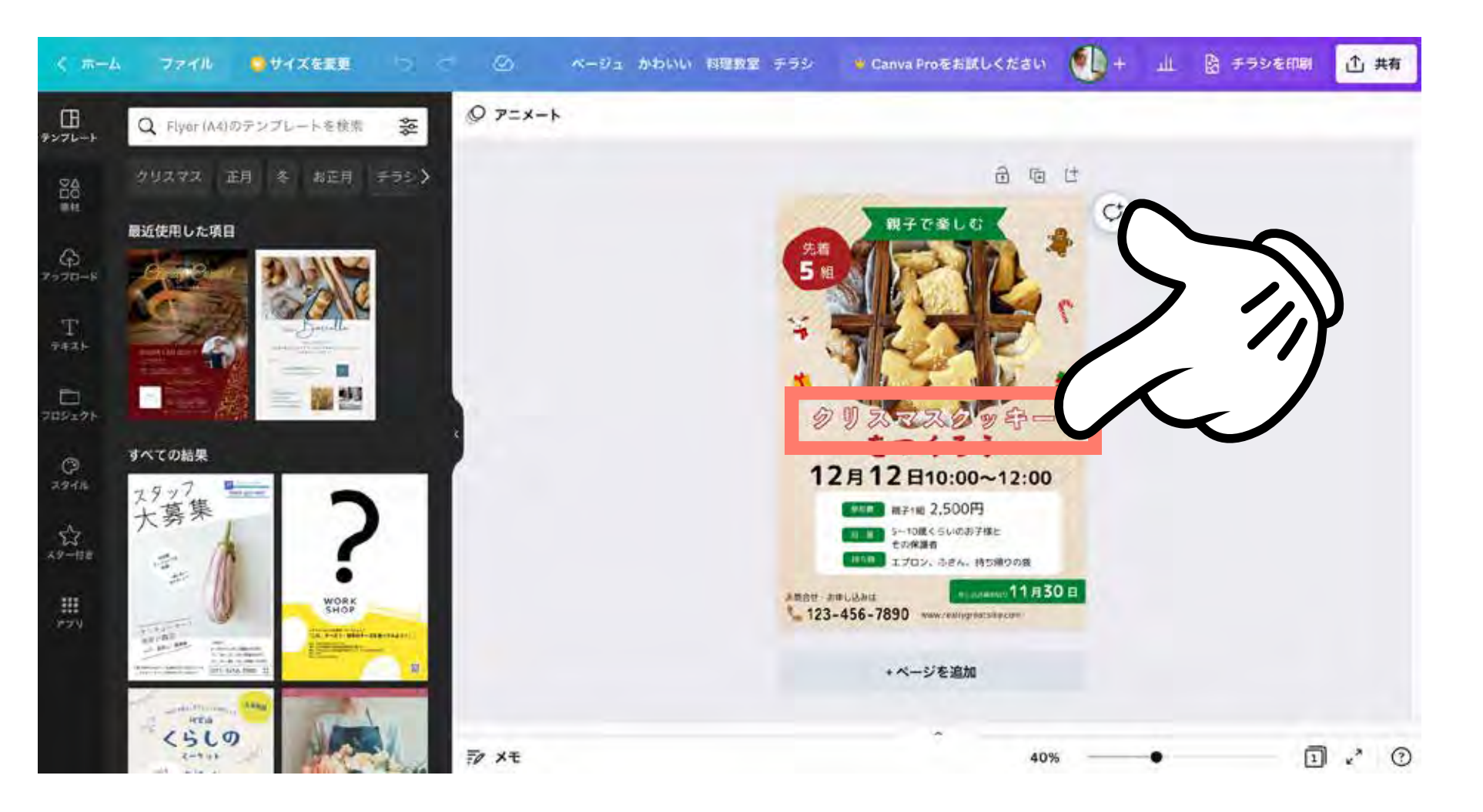

## 呼びかける言葉を入力します(例「おいでよ!」)

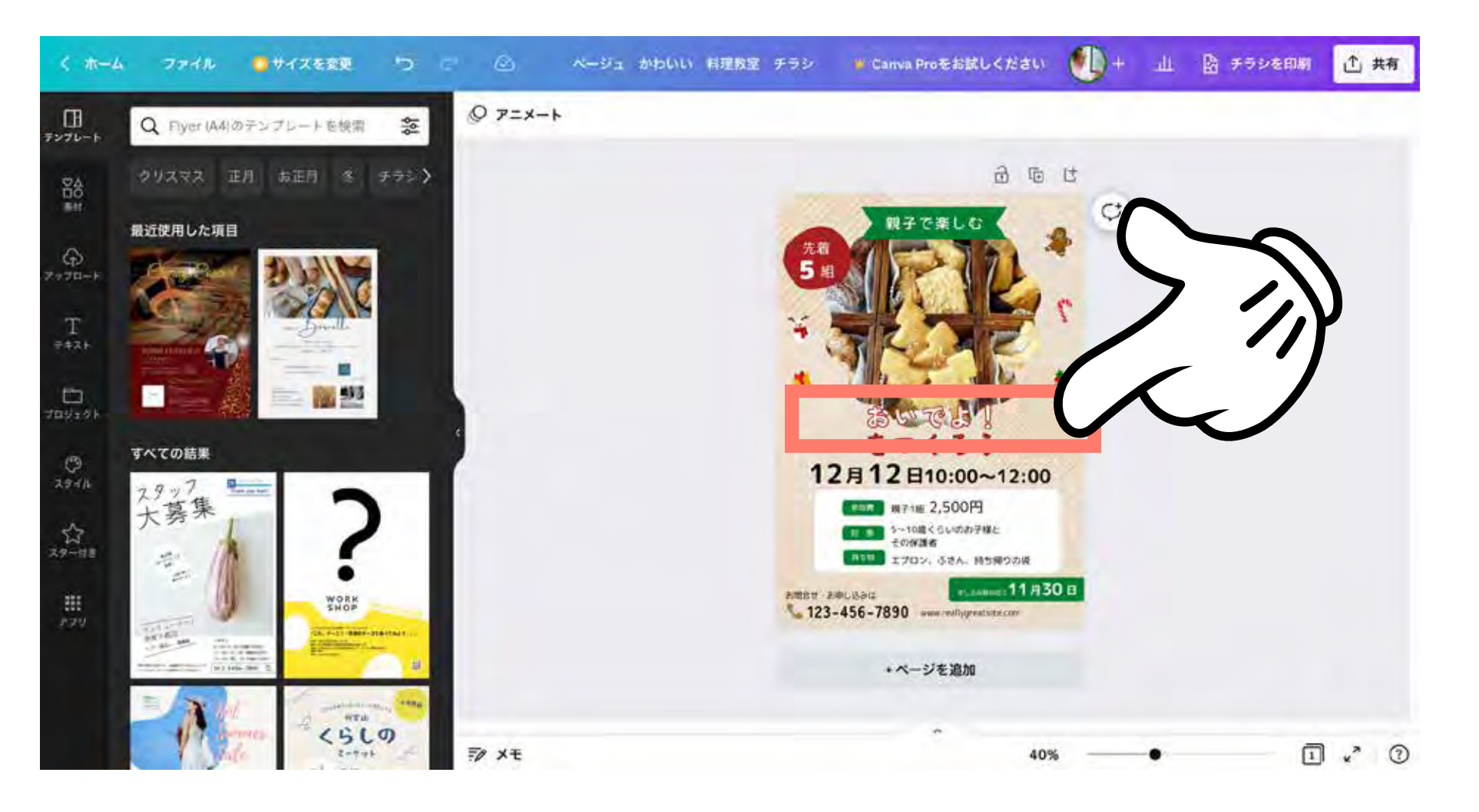

「をつくろう」をダブルクリック

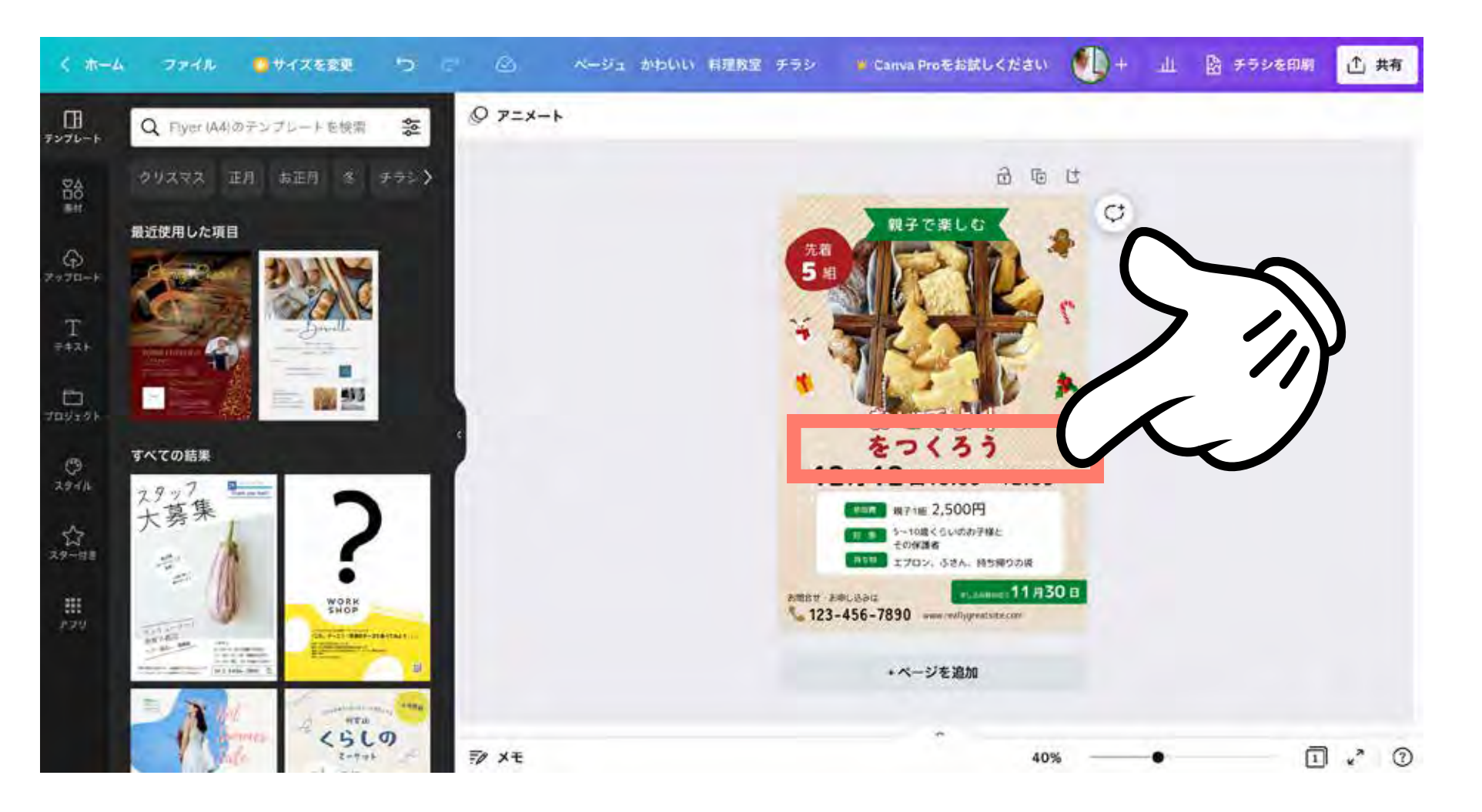

## 食堂名を入力します(例「平野みんなで食べる食堂」)

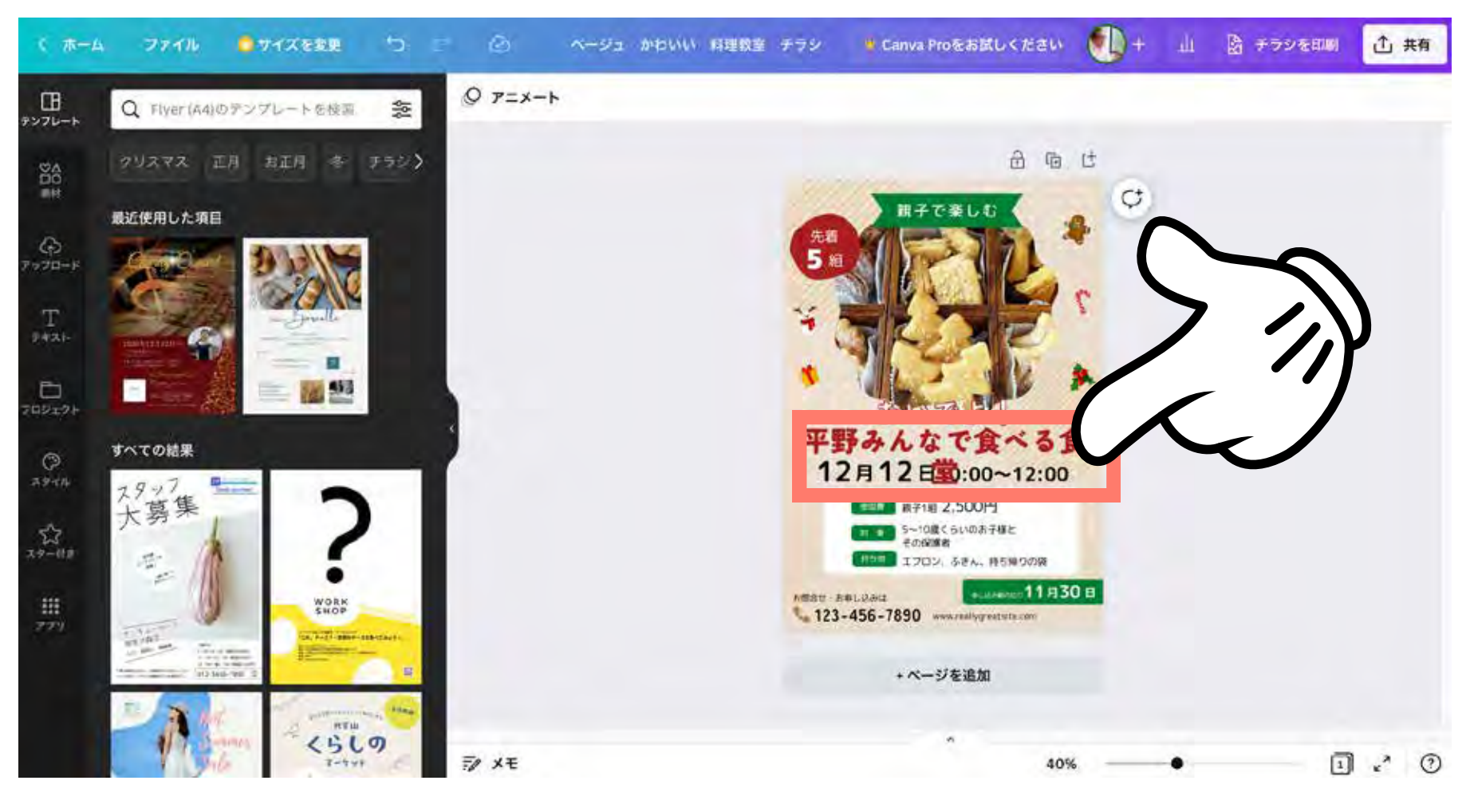

文字が溢れてしまったら… ☞次のスライドへ

## グレー部分をクリックして、文字の編集を一度キャンセル

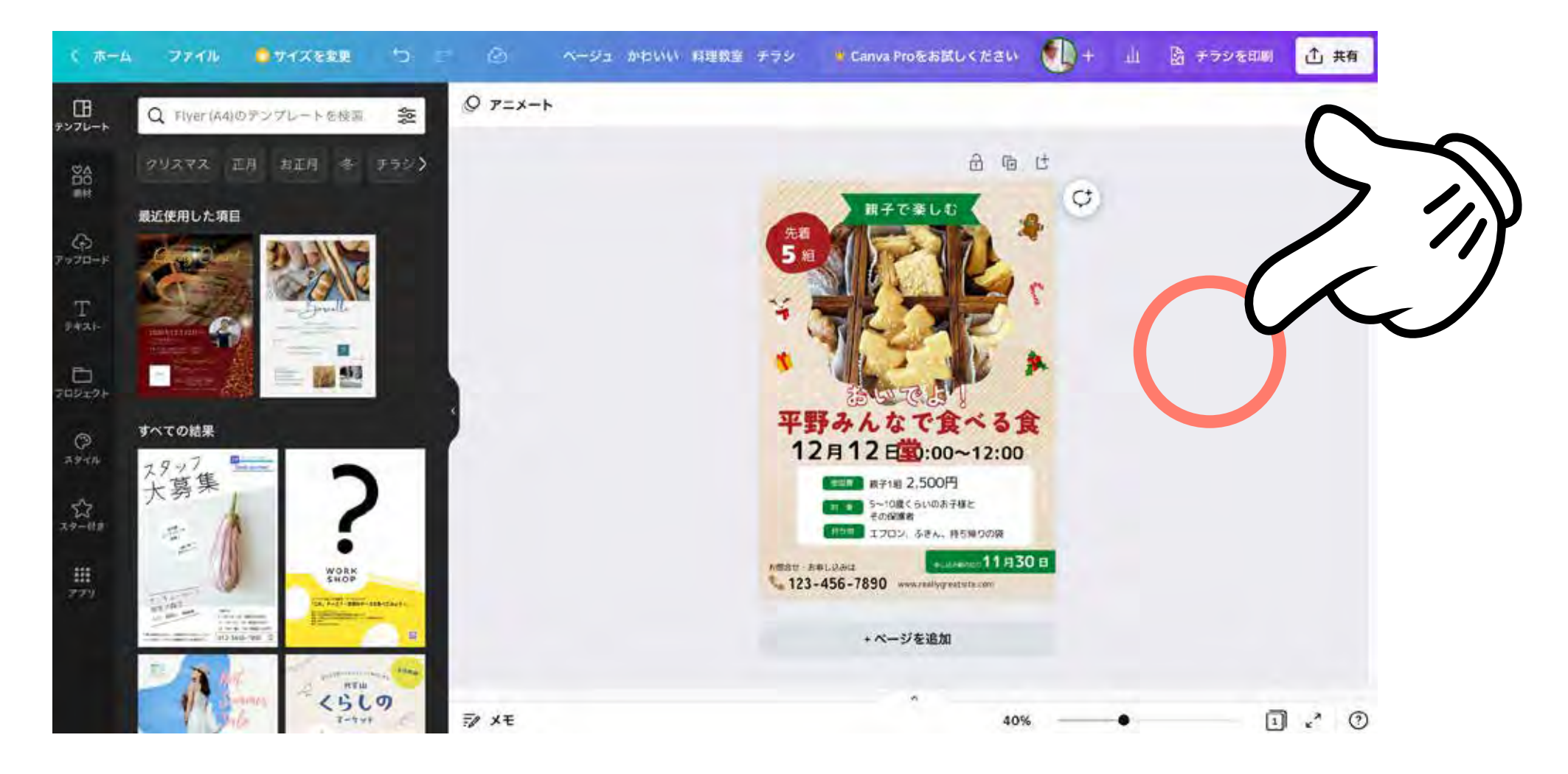

## サイズを小さくしたい文字を選択

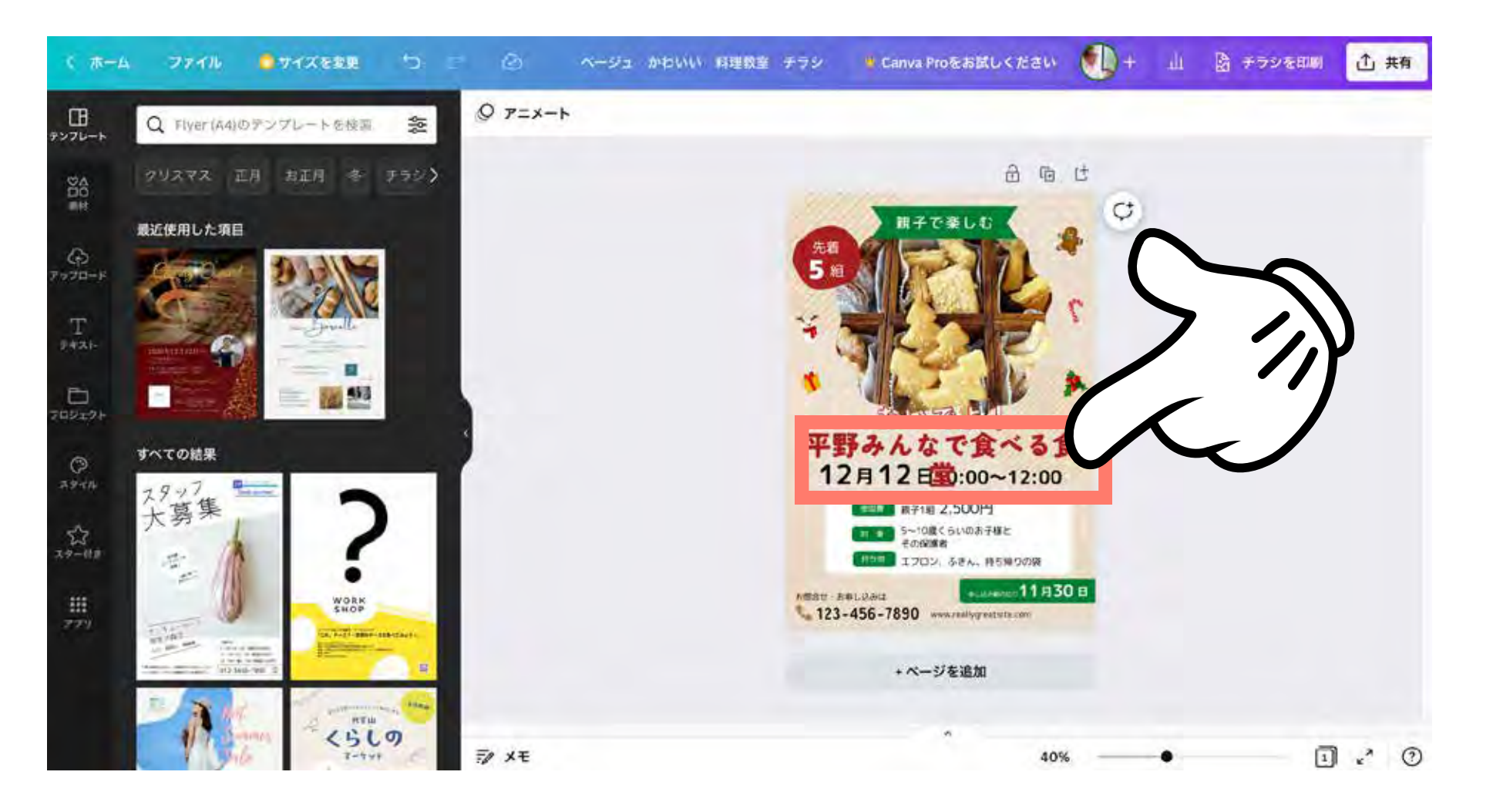
の「一」をクリックして、サイズを小さくします + 53.2

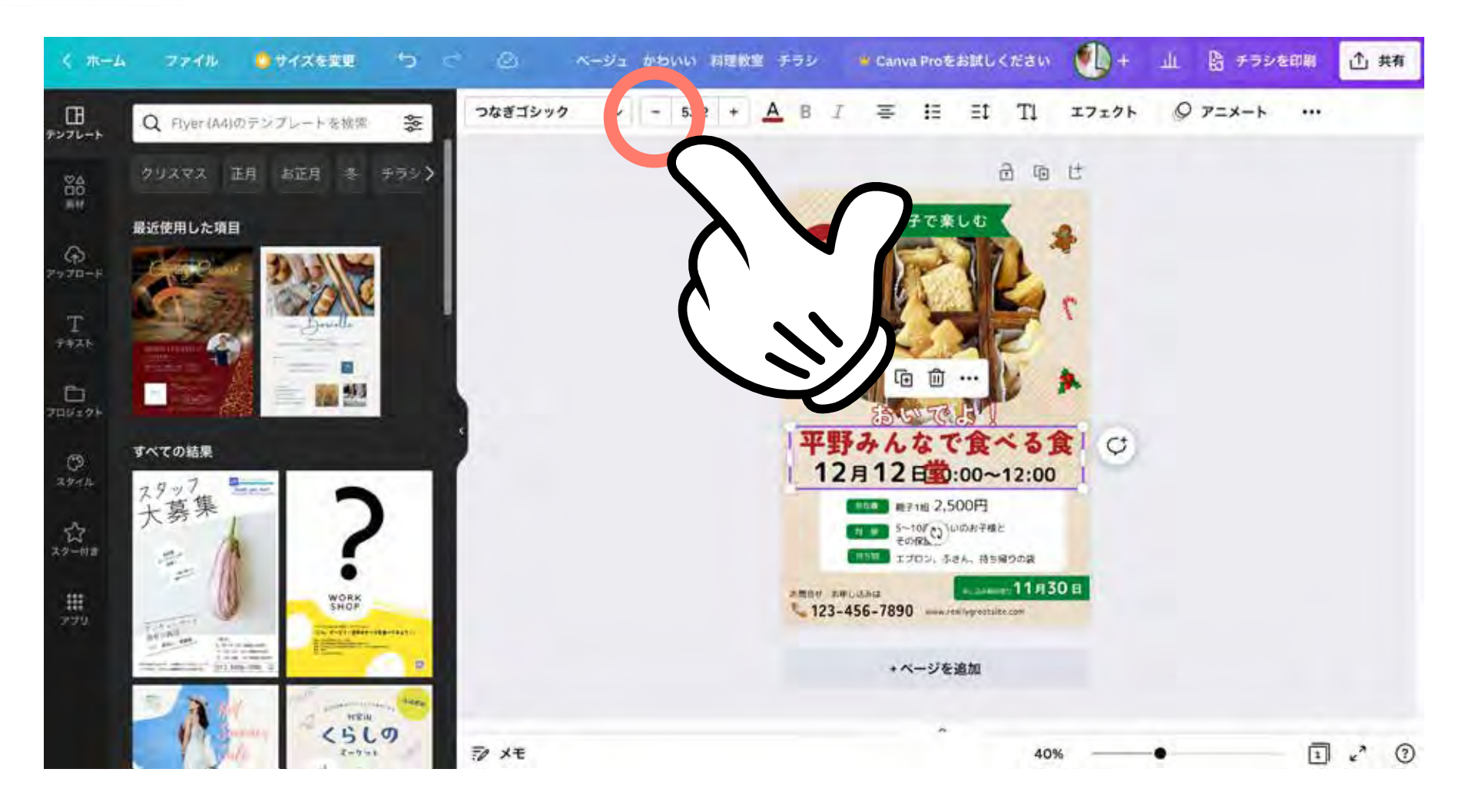

#### フォント名 (例: っなぎゴシック) をクリックしてフォントを変更

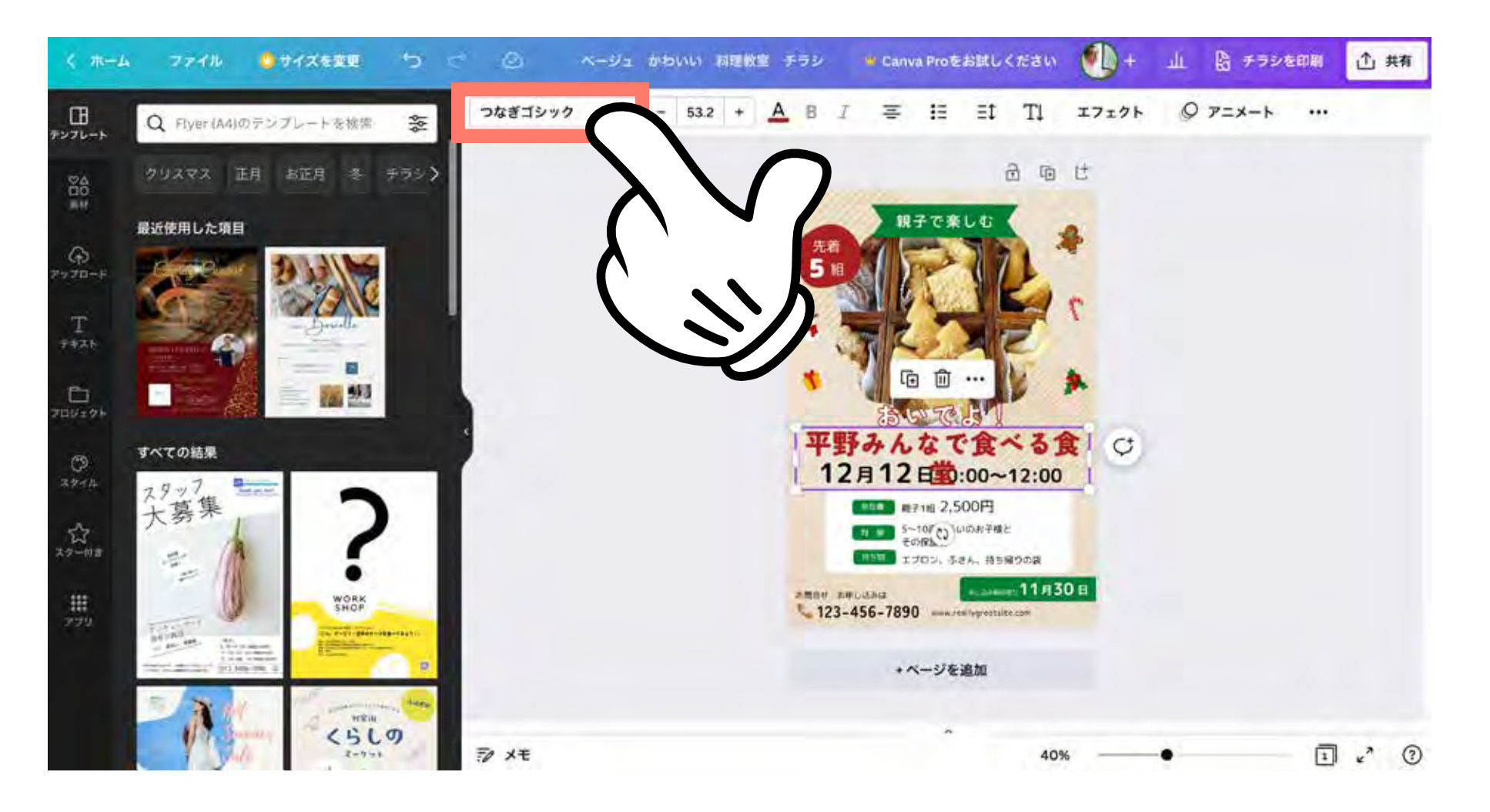

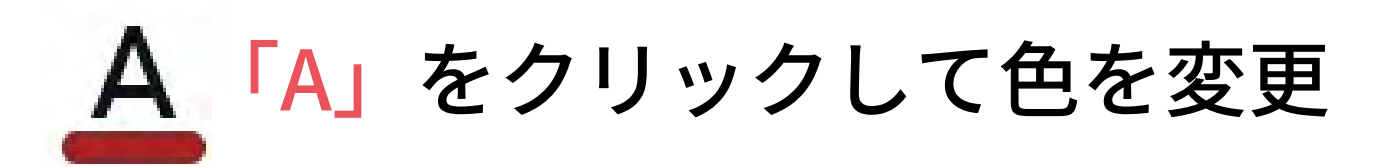

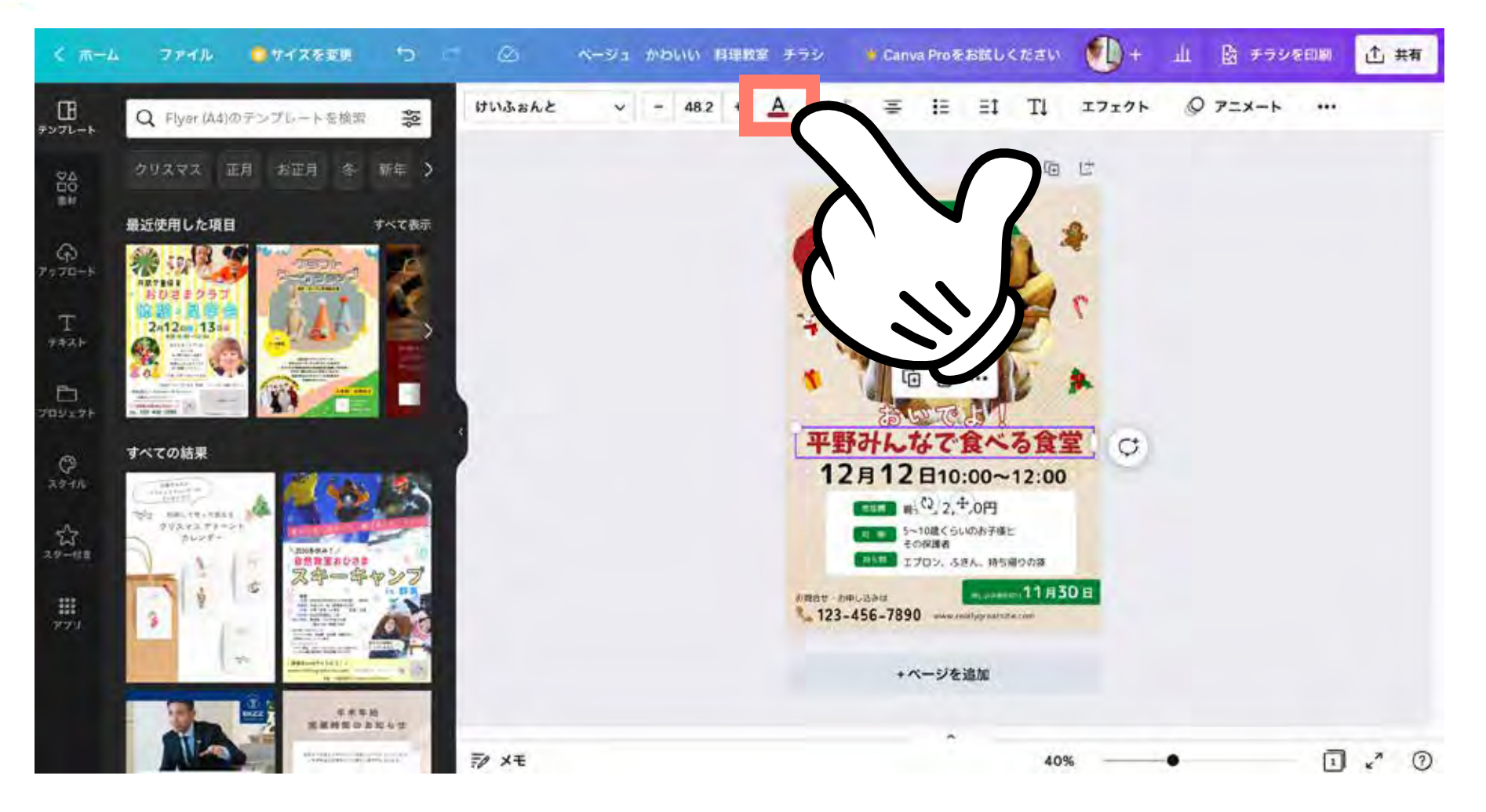

カラーパレットから色を選べます

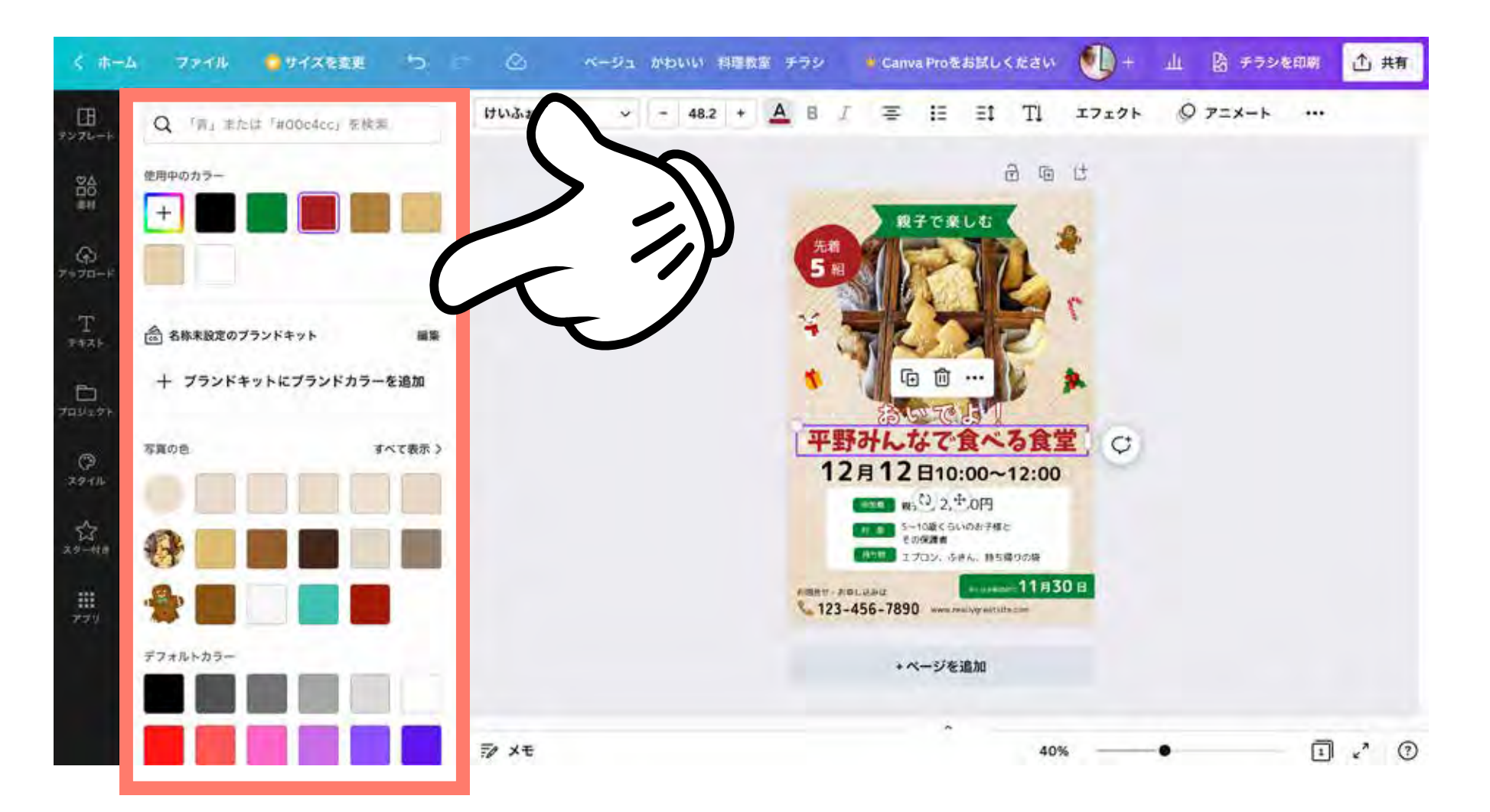

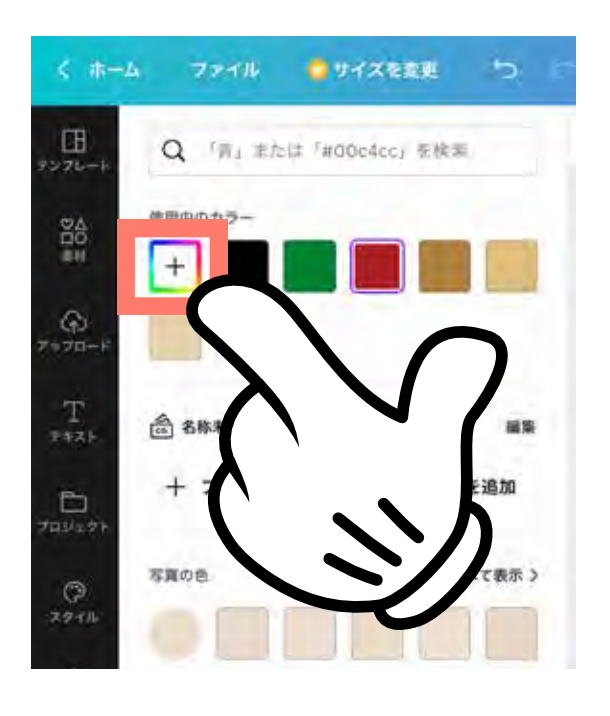

カラーパレット にない色を追加 したい時は

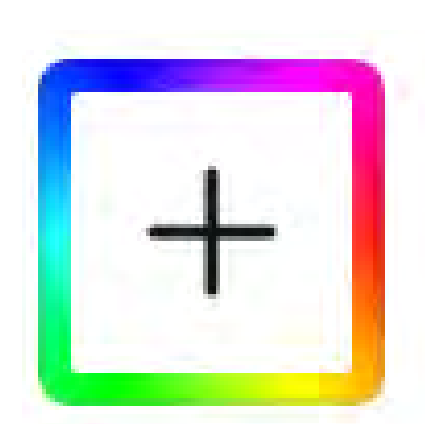

カラフルな 「+」を クリック

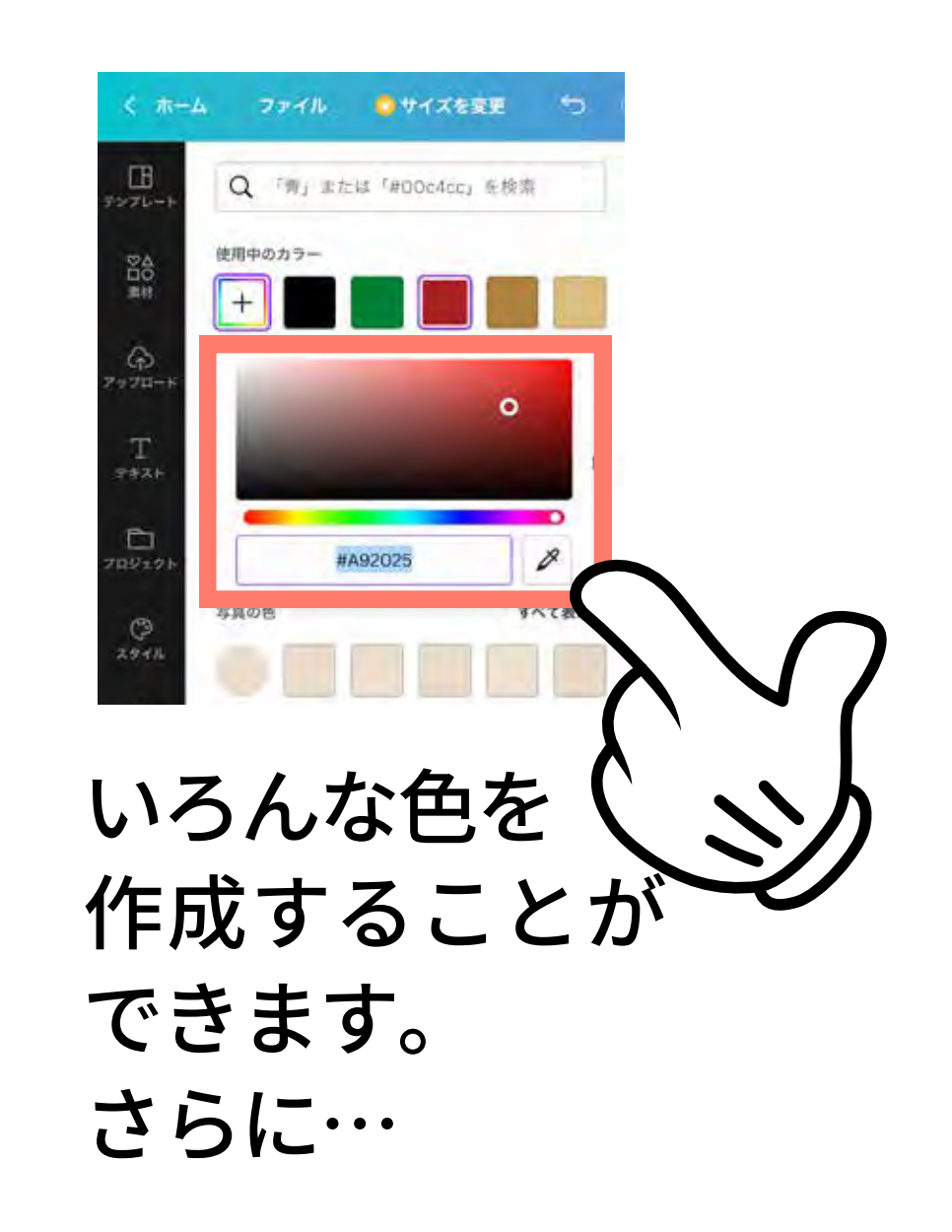

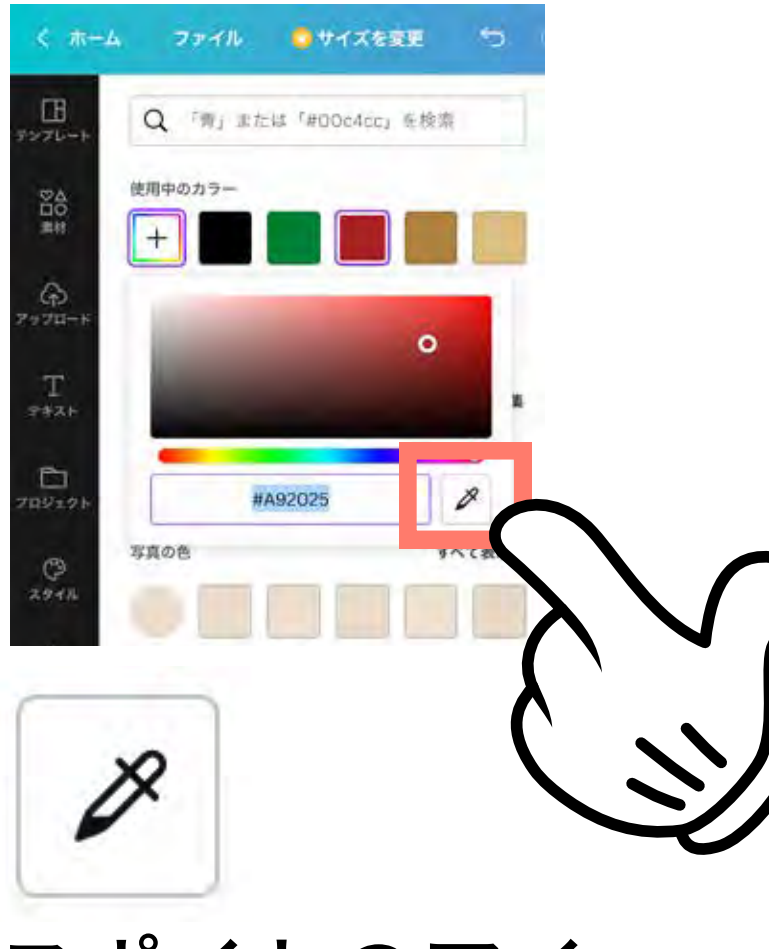

スポイトのアイ コンをクリック すると…

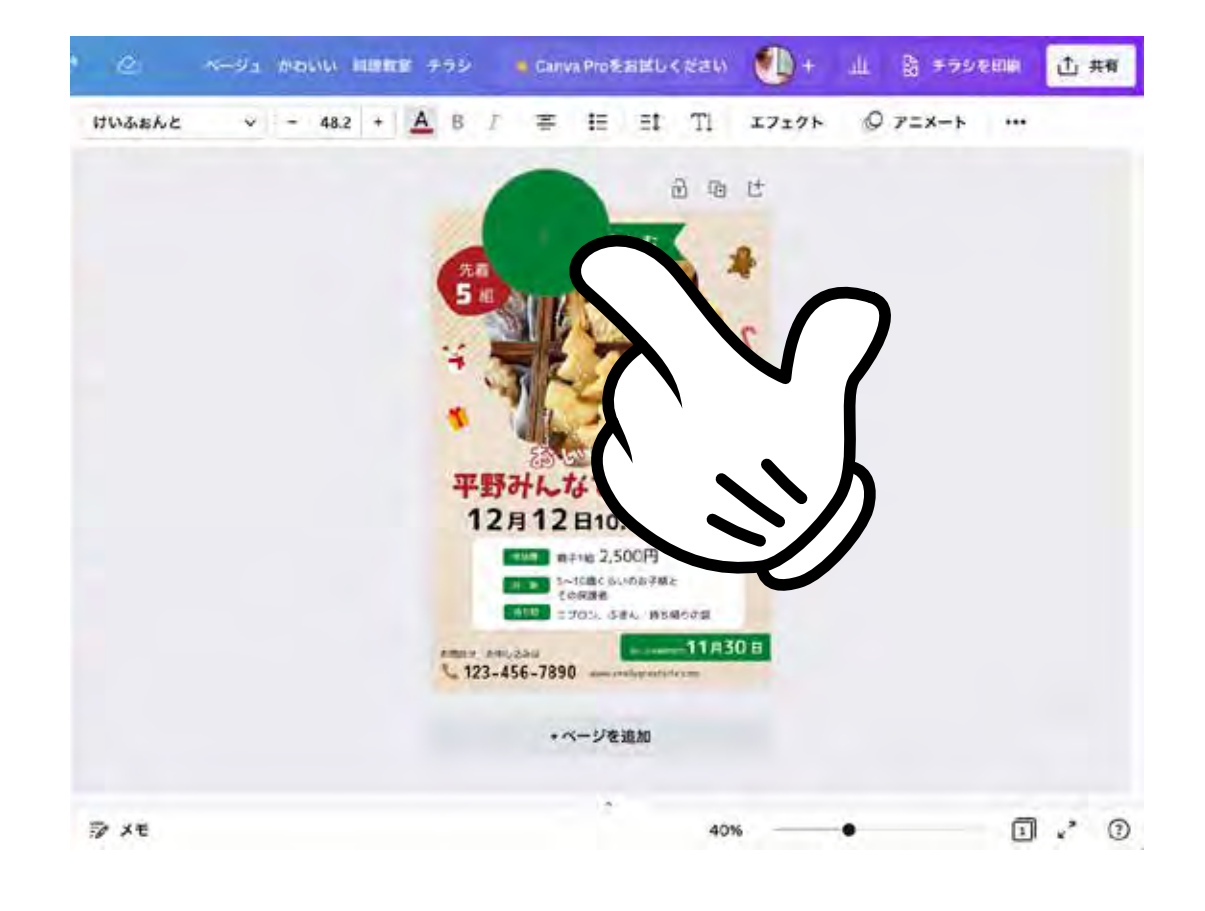

# 画面にある他の色から抽出することができます。

#### これでタイトル部分の文字を反映できました

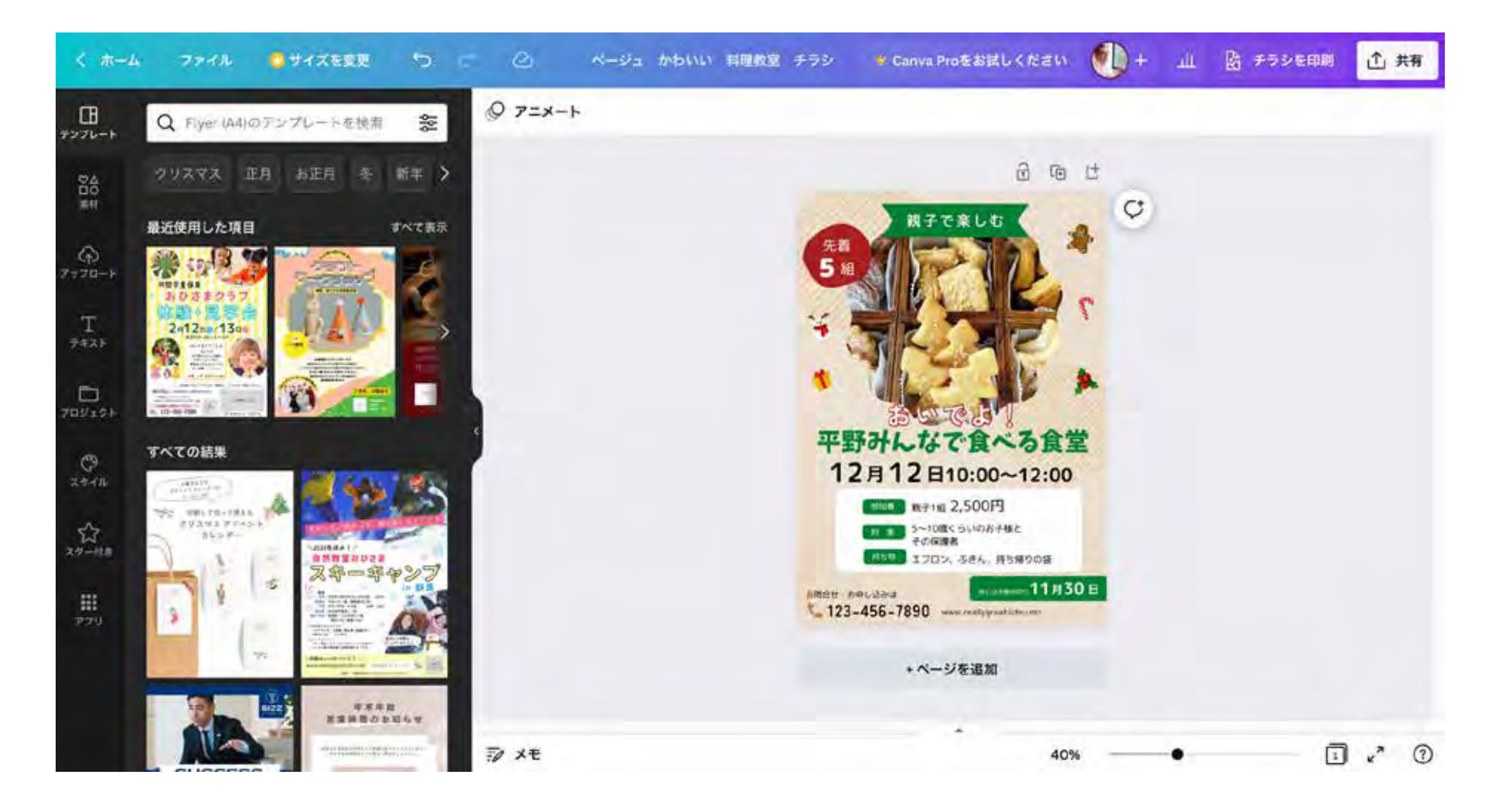

# テンプレートを選ぼう

②文字を変更しよう

# ③写真を変更しよう

④イラストを変更しよう

⑤自由にデザインしよう!

⑥みんなが見れるように共有しよう

## 左側の「アップロード」をクリック

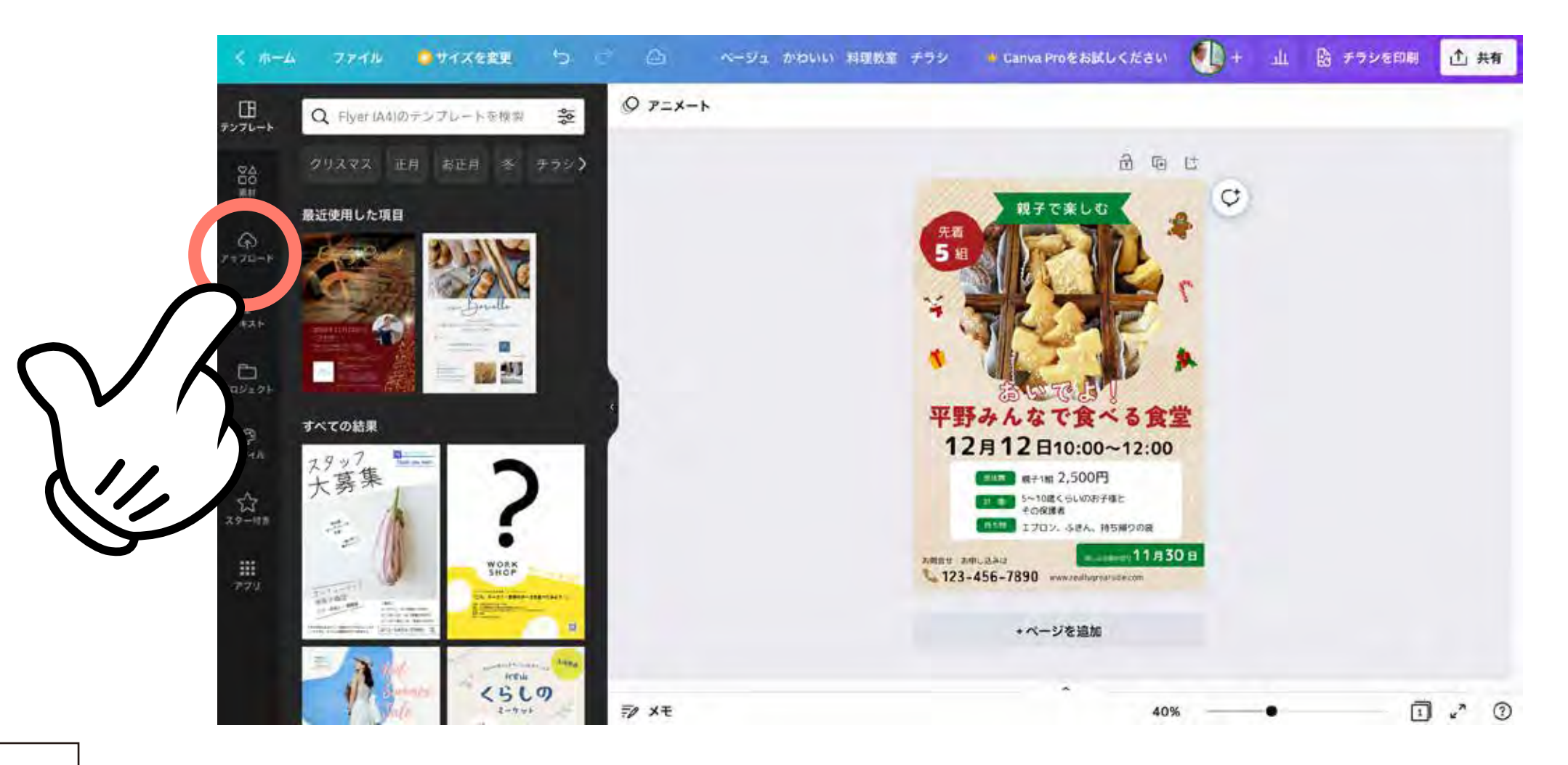

#### 「ファイルをアップロード」をクリック

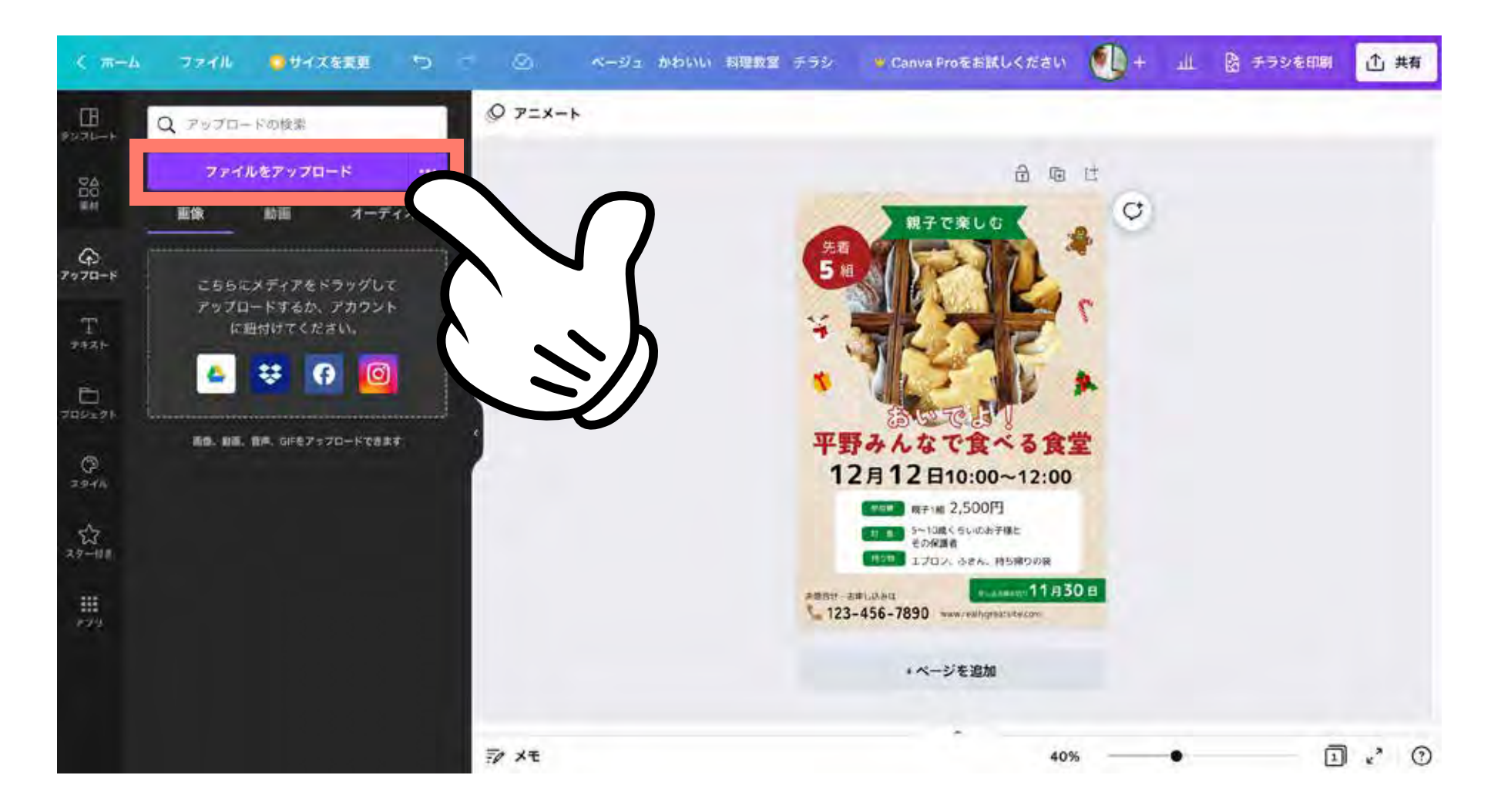

#### アップロードした写真をクリック

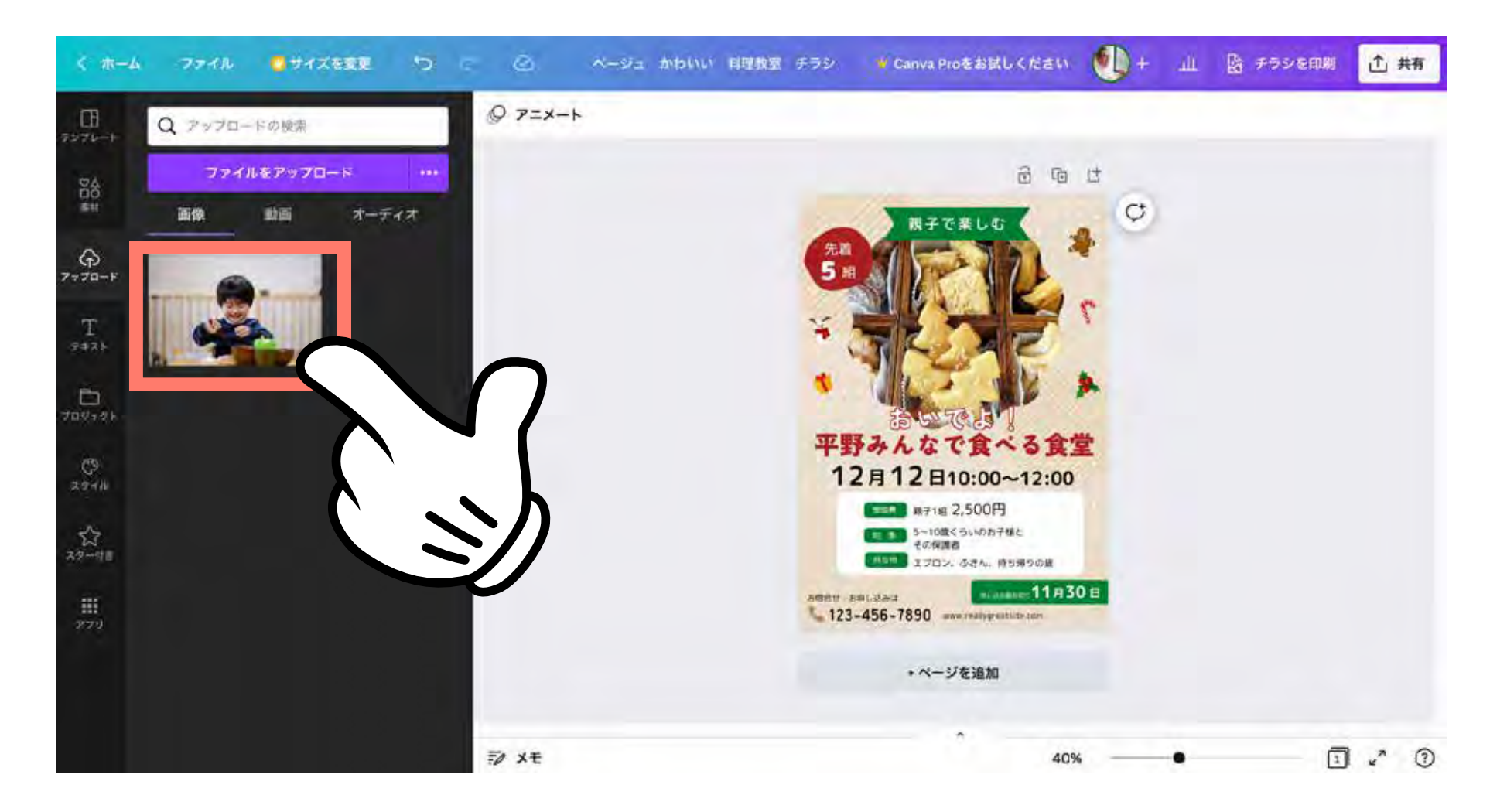

#### 写真がチラシに配置されます

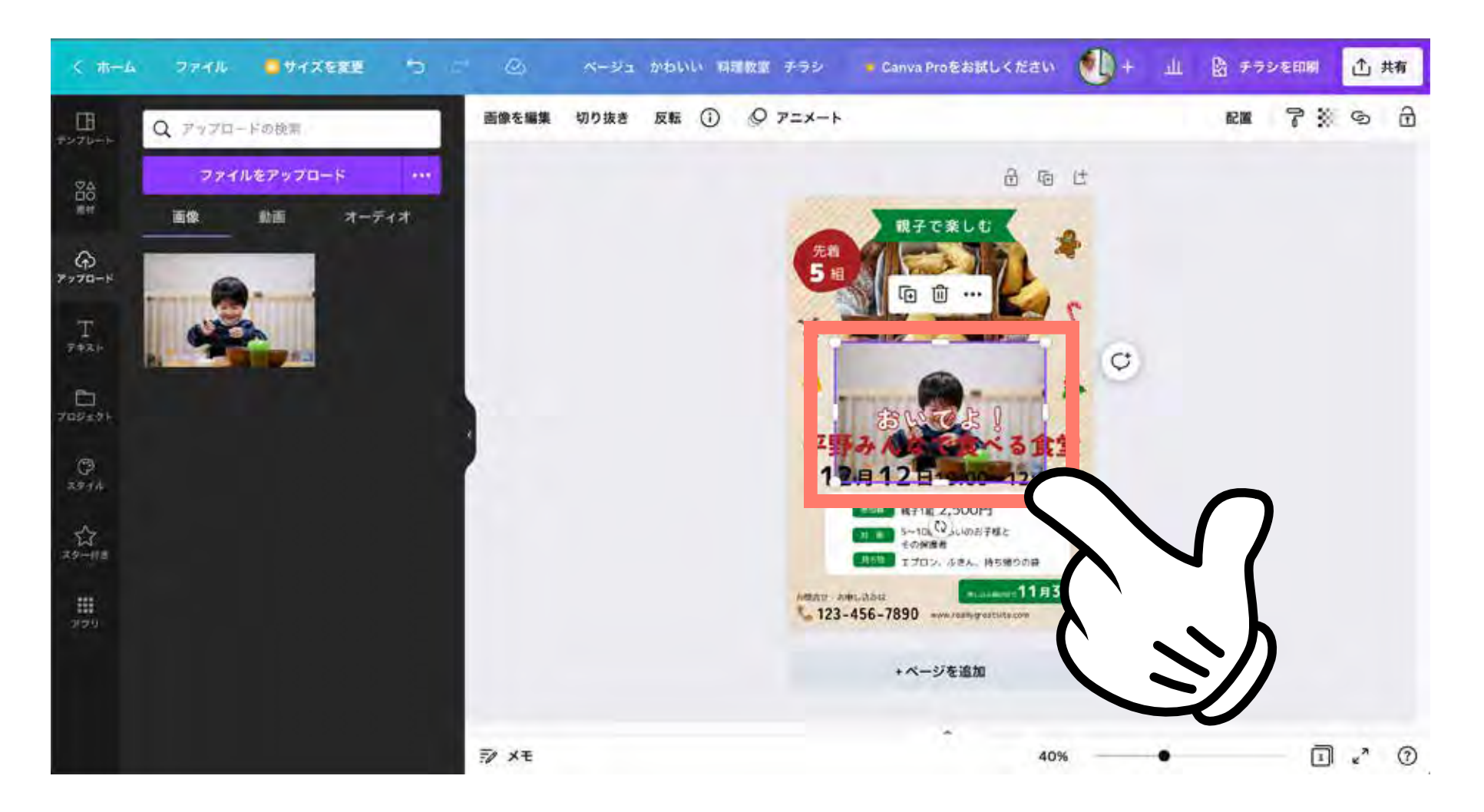

#### アップロードした写真をクッキーの写真の上にドラッグ

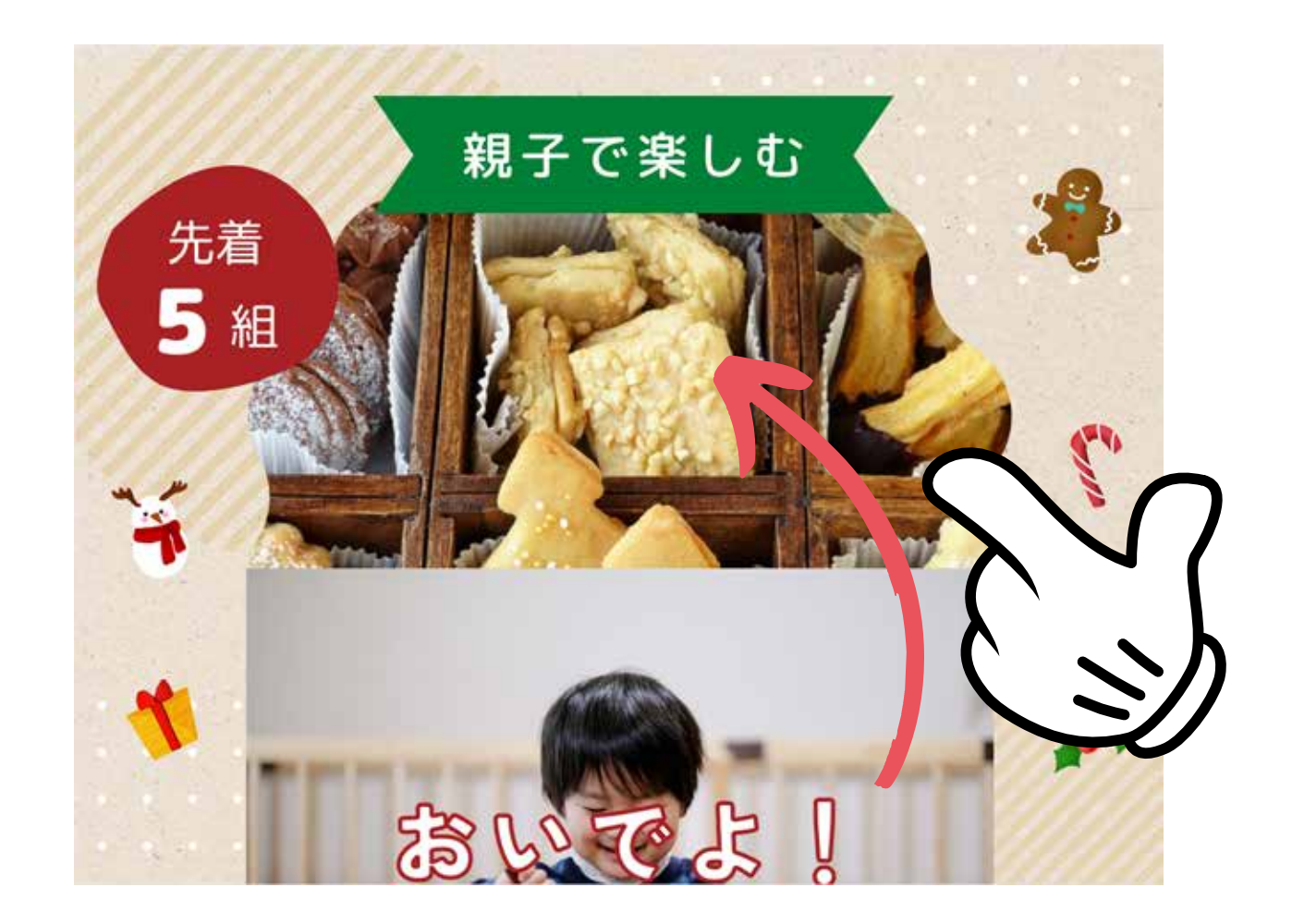

#### 写真を入れ替えることができました

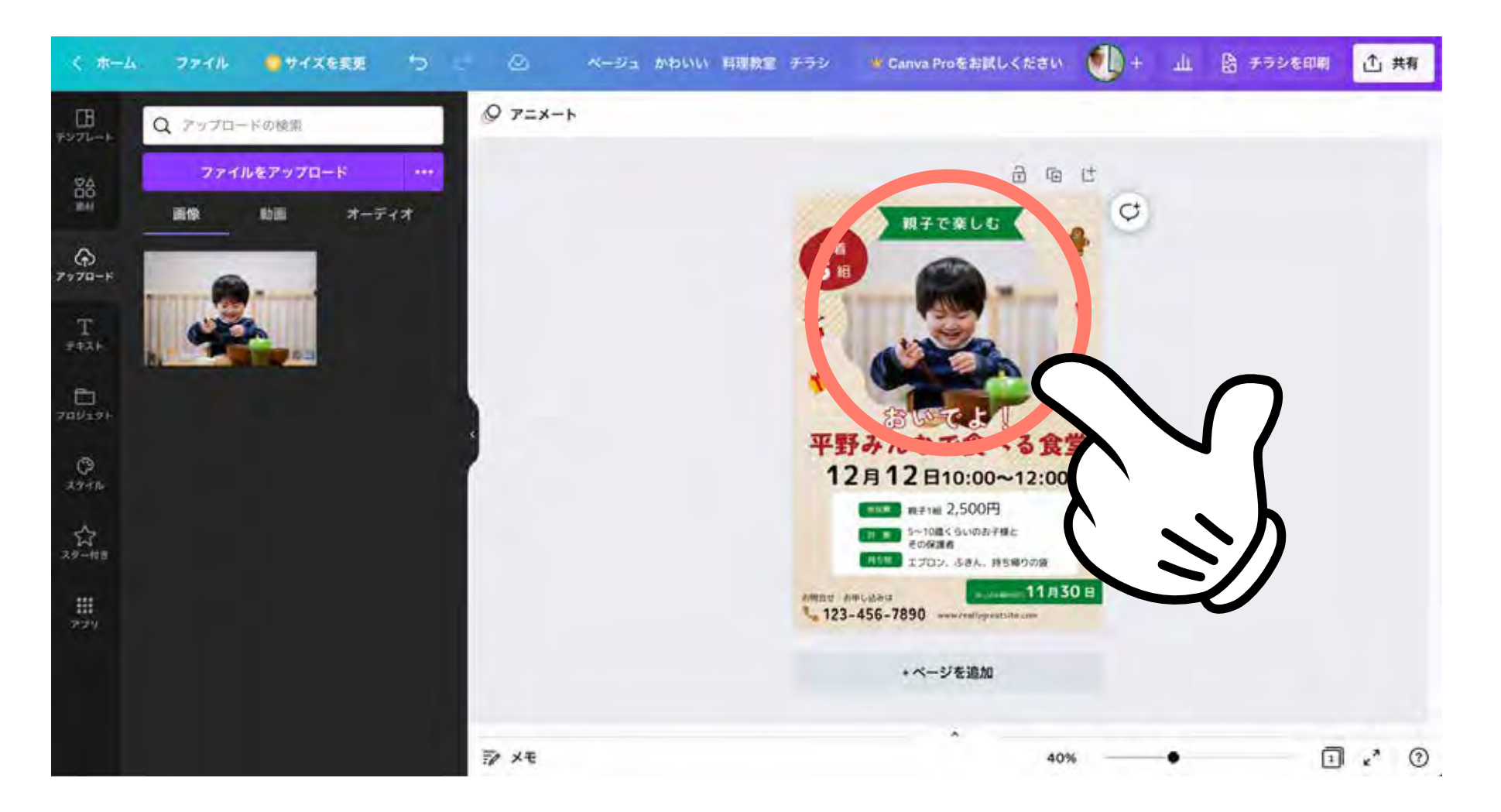

#### 写真を入れ替えることができました

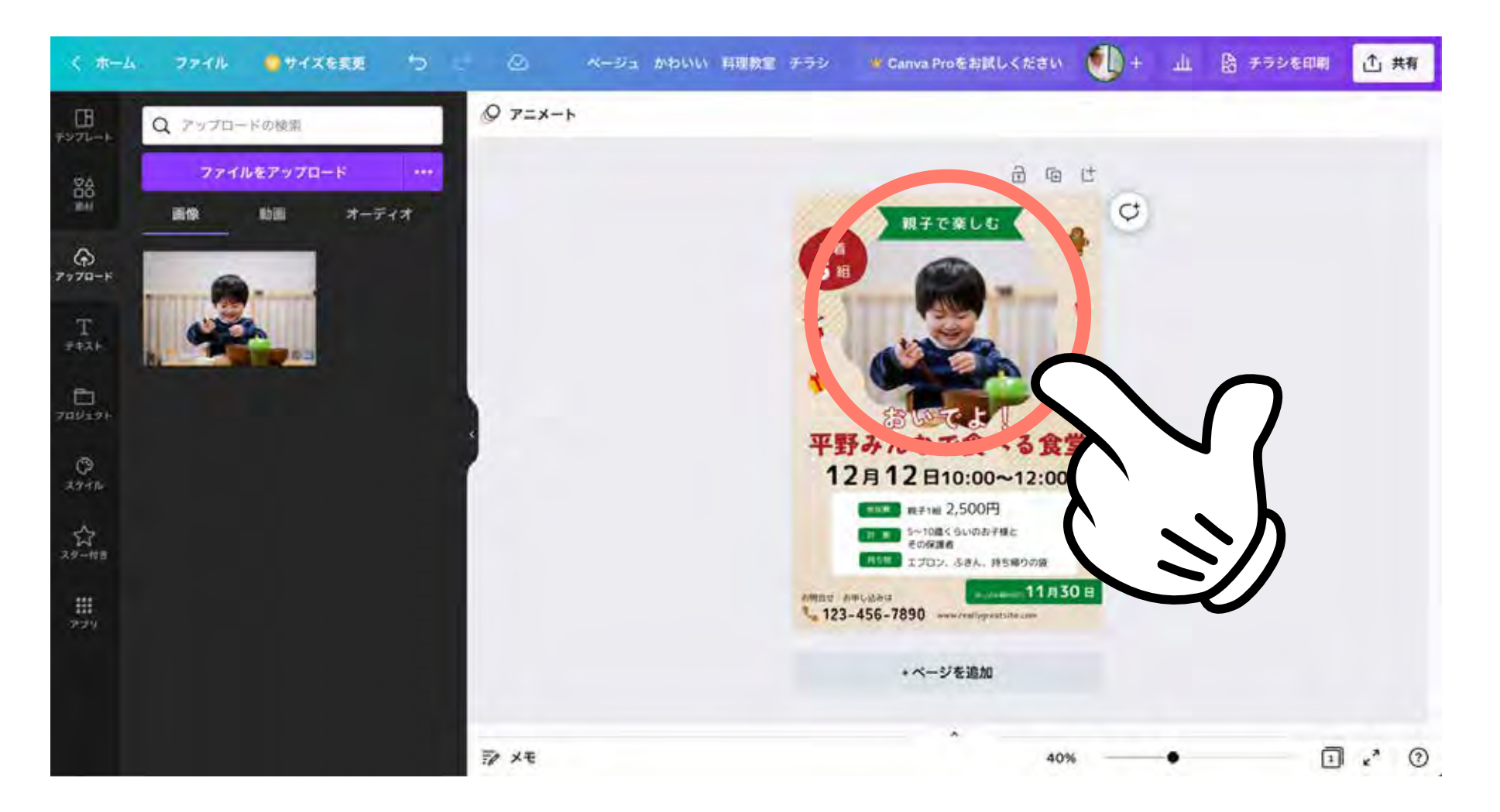

やり直したいときは 🕤 をクリック

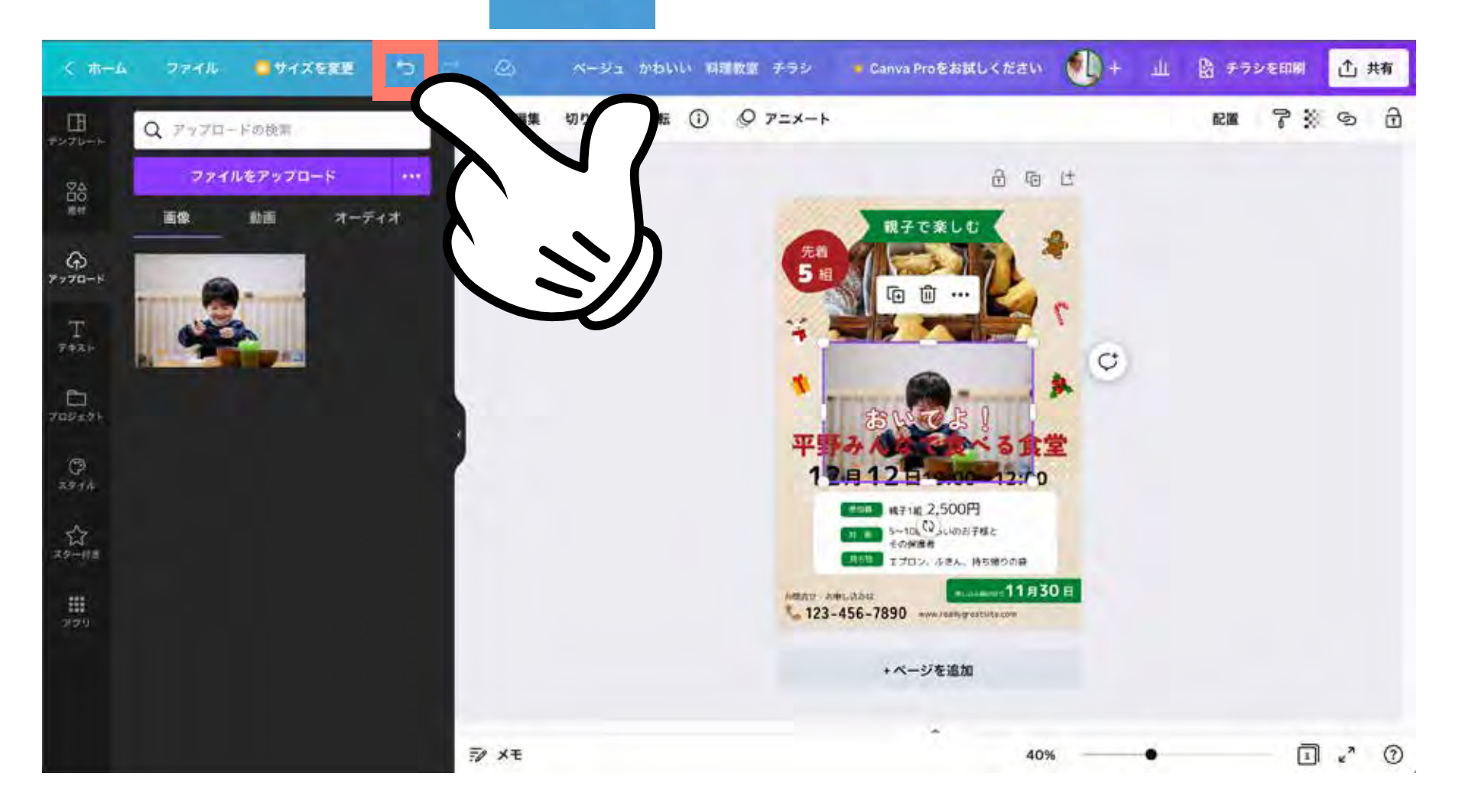

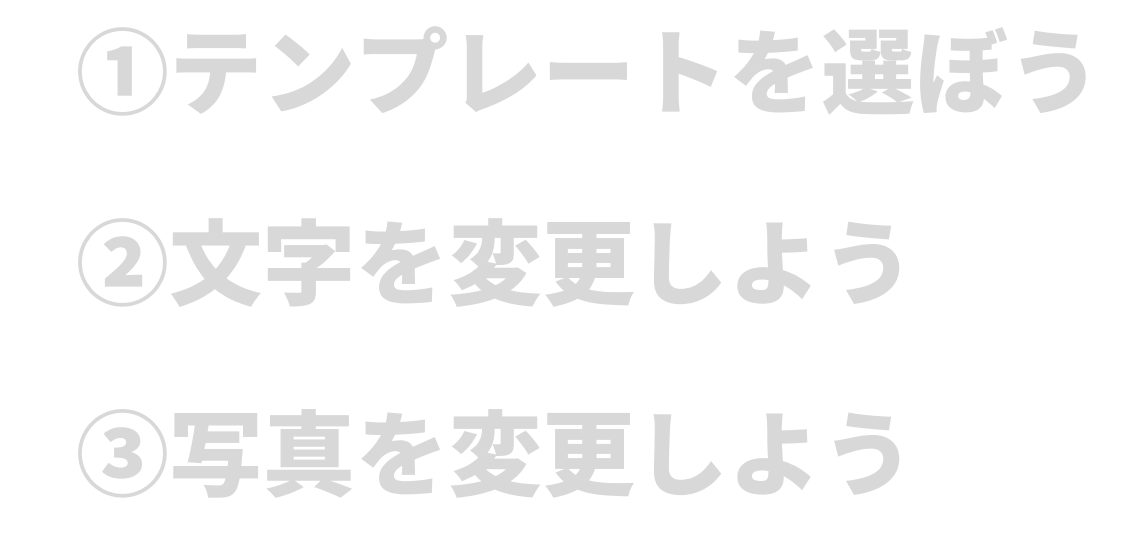

# ④イラストを変更しよう

⑤自由にデザインしよう!

⑥みんなが見れるように共有しよう

#### クリスマス風のイラストを削除

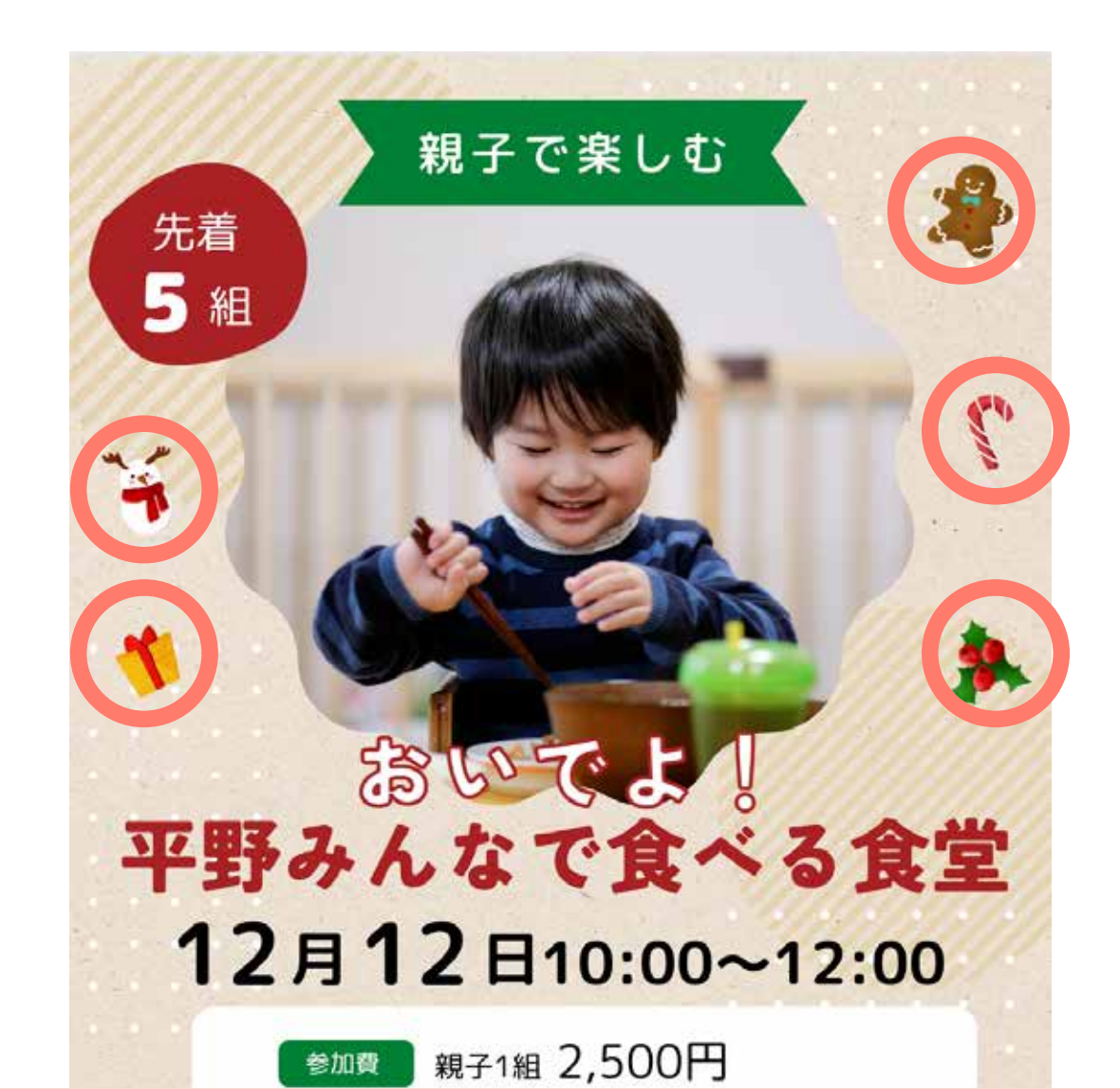

左側の「素材」をクリック

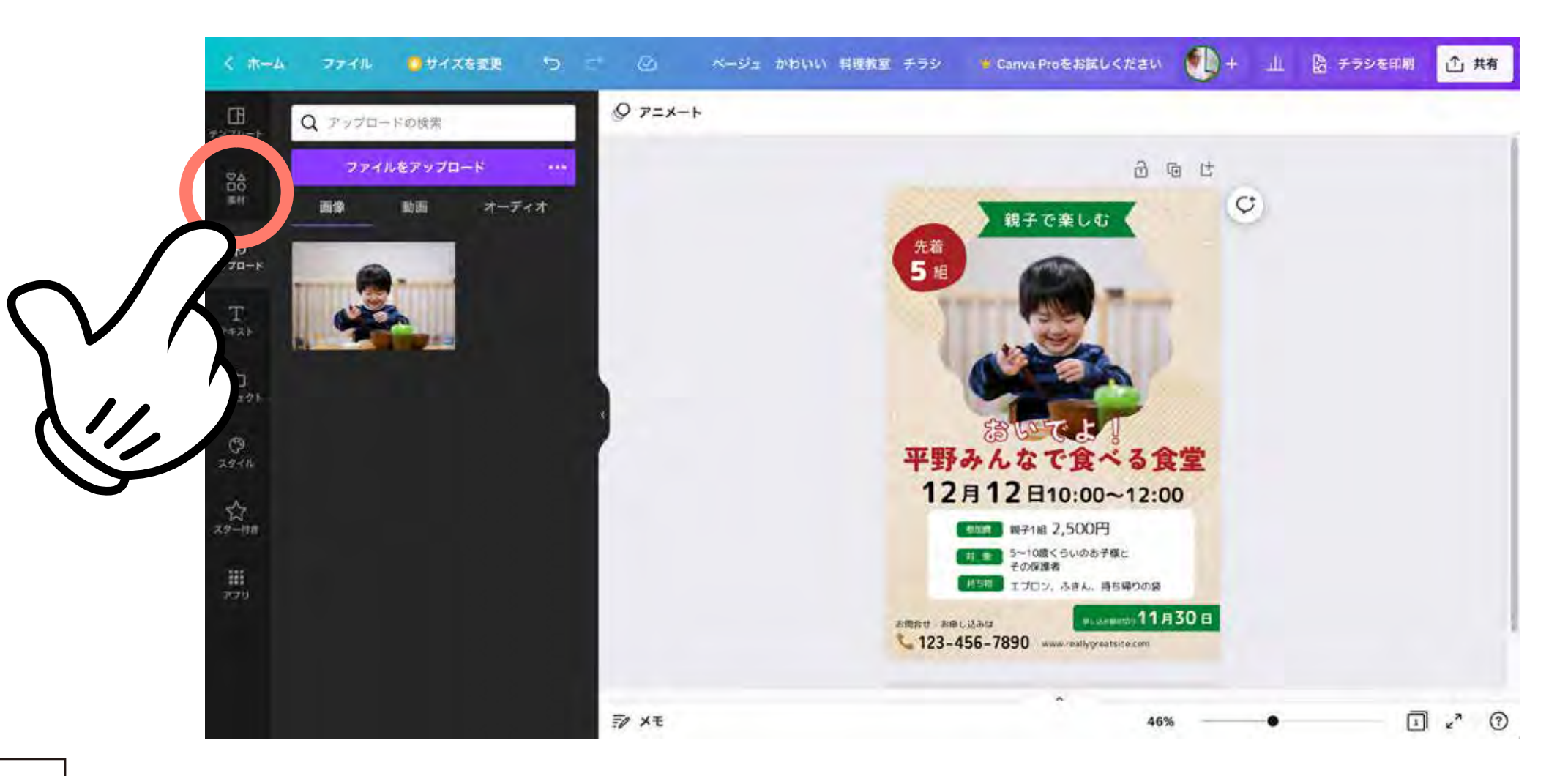

#### 配置したいイラストのキーワードを検索(例:子ども)

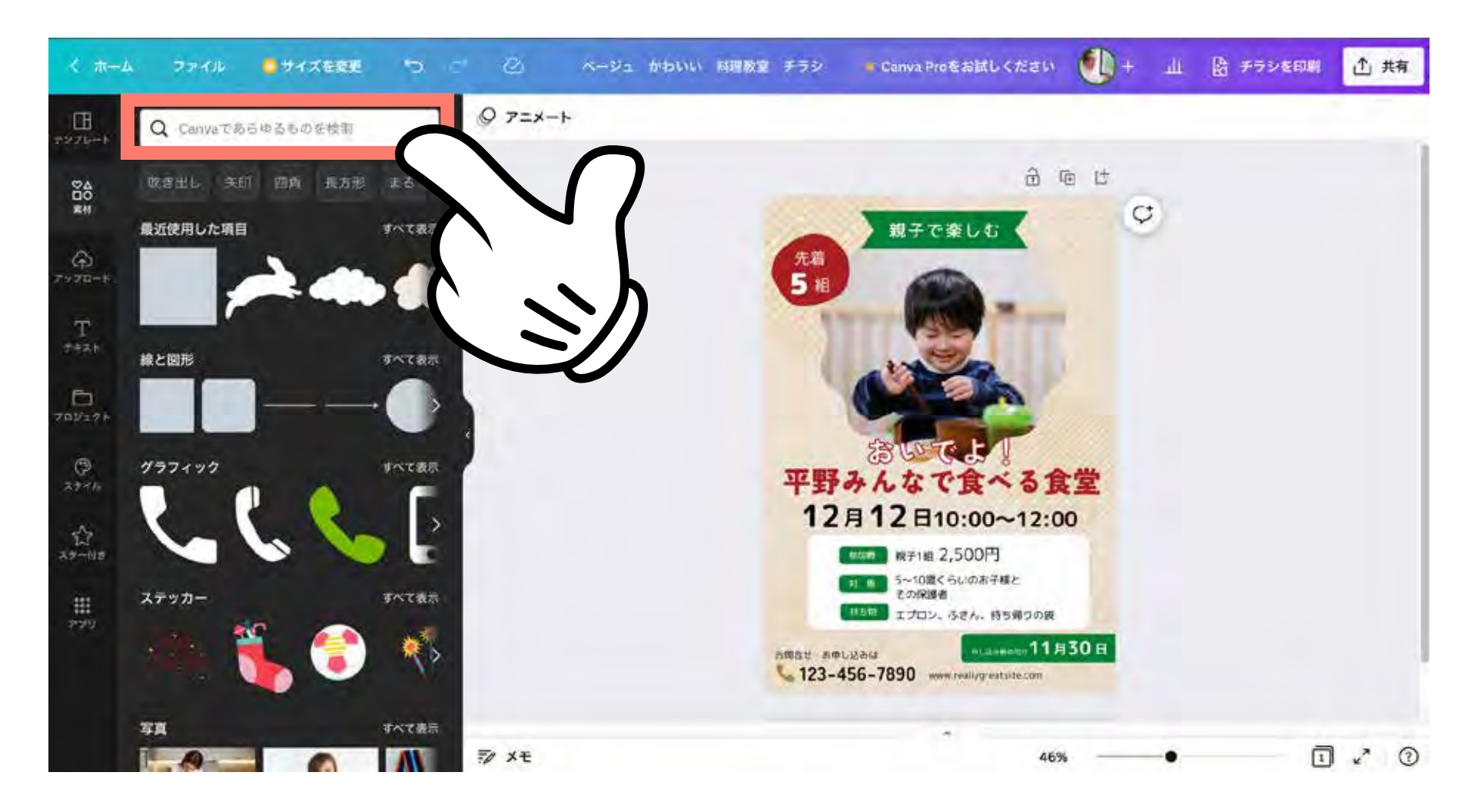

#### 「グラフィック」を選ぶとイラストのみ表示されます

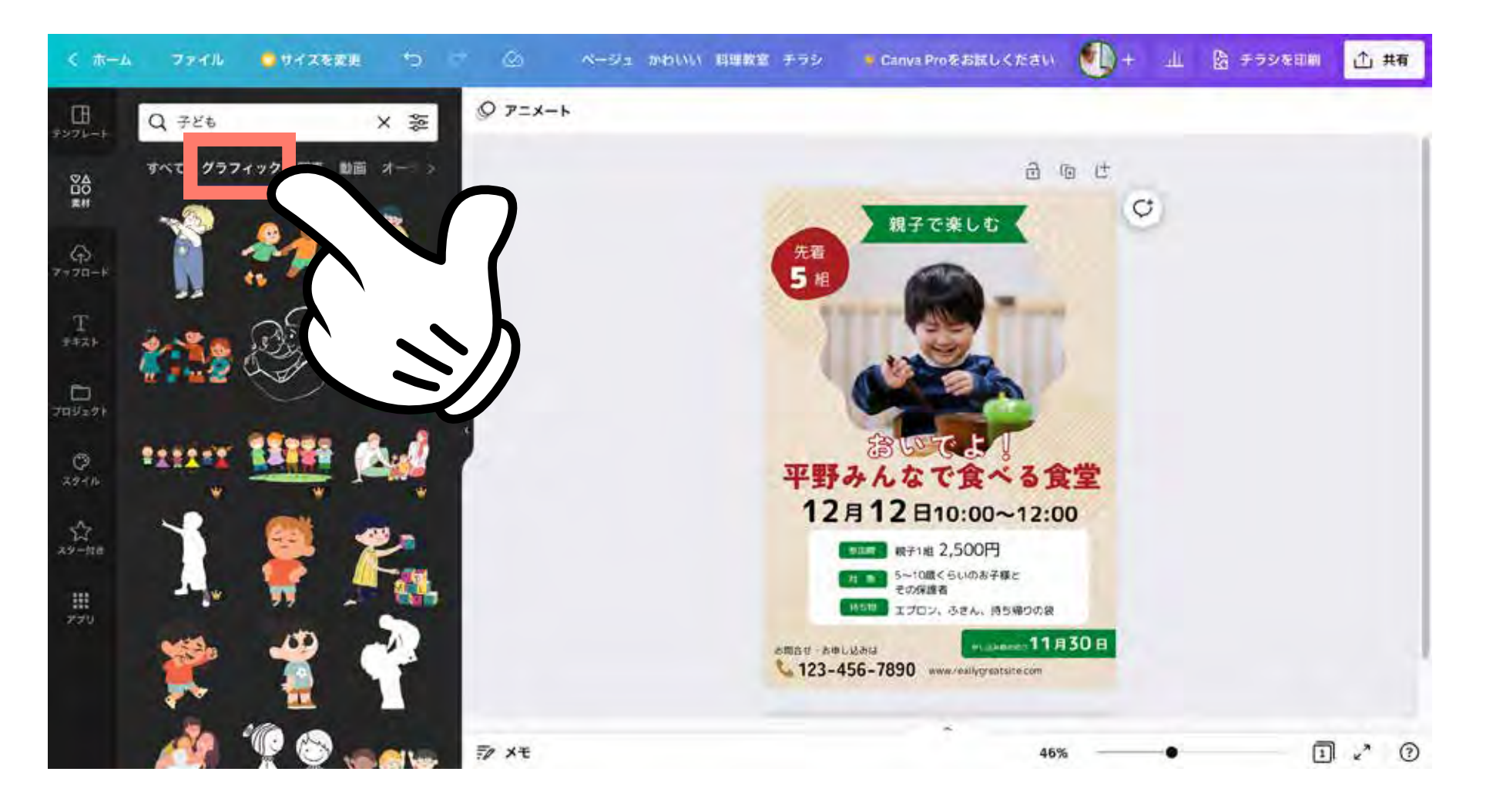

# Q.Canvaの素材は著作権フリーですか?

著作権フリーではないですが、一定の範囲で自由に使えます。

#### <u>禁止されていること</u>

- Canvaの素材(写真・音楽・動画など)を無加工の状態で、販売、再配布、 クレジットの取得を行う
- Canvaで作成したデザインをつかって商標登録をする

Canvaは商用利用可能!Canvaで許可されている商用利用と禁止事項について 分かりやすく解説します

https://www.canva.com/ja\_jp/learn/commercial-use/

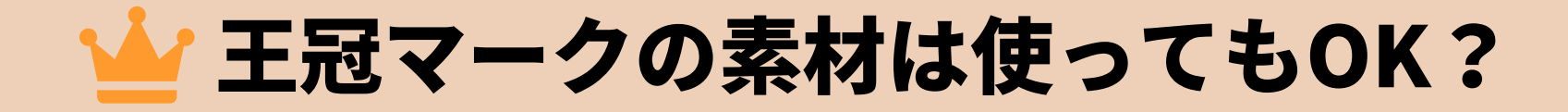

#### 

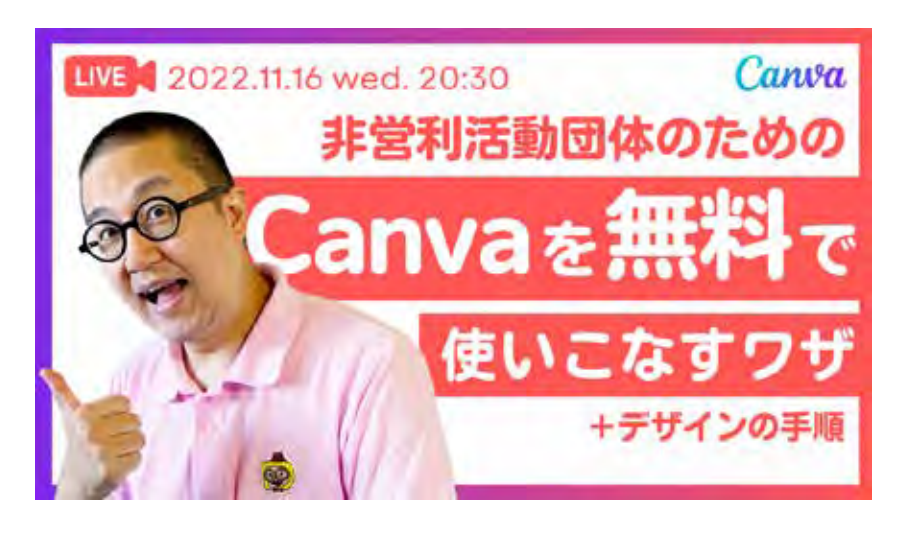

こちらのYoutubeで無料素材だけを検索する方法を 説明しています。

https://youtu.be/-XxEcB la0w

#### イラストを配置していきます

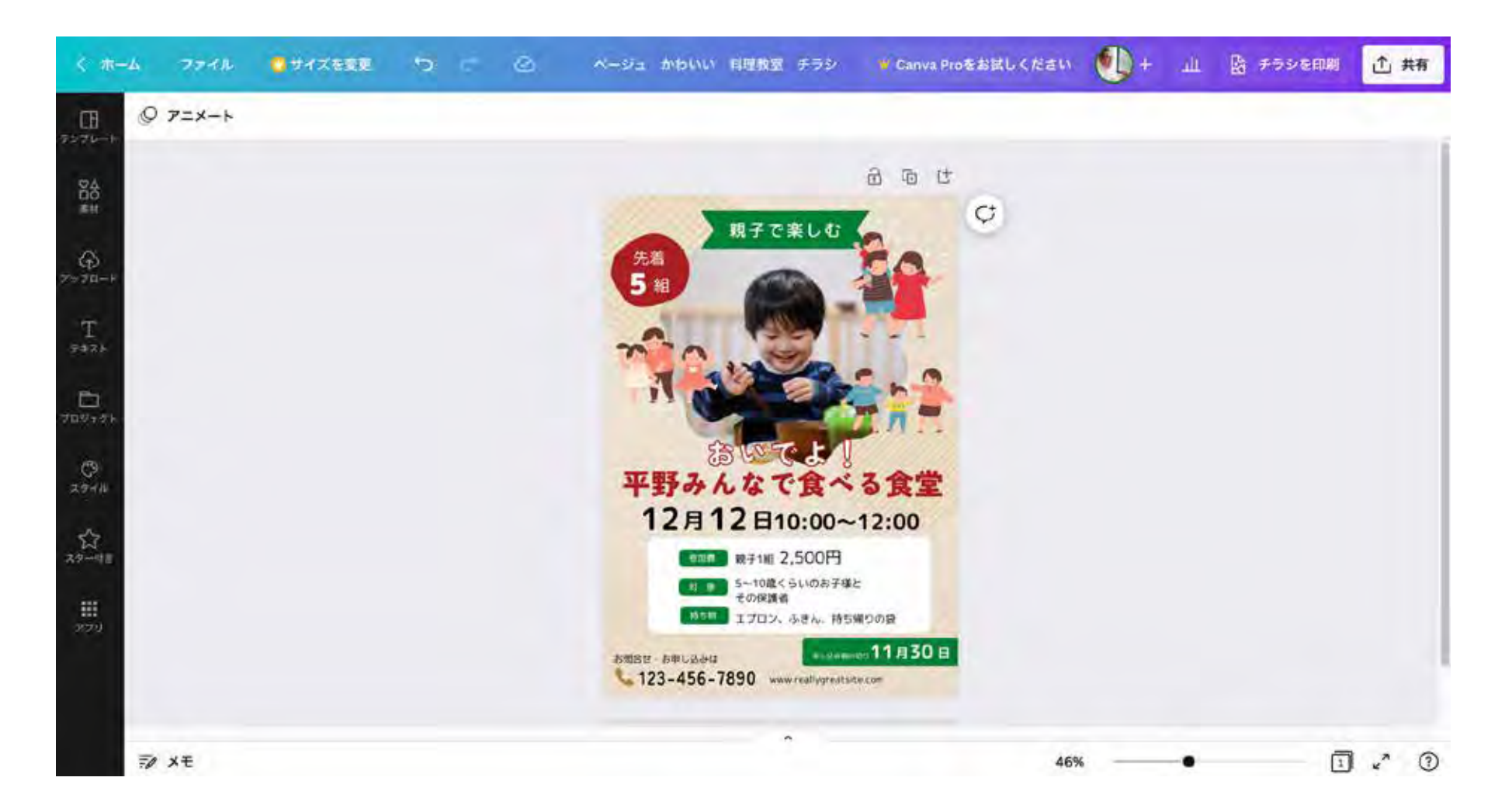

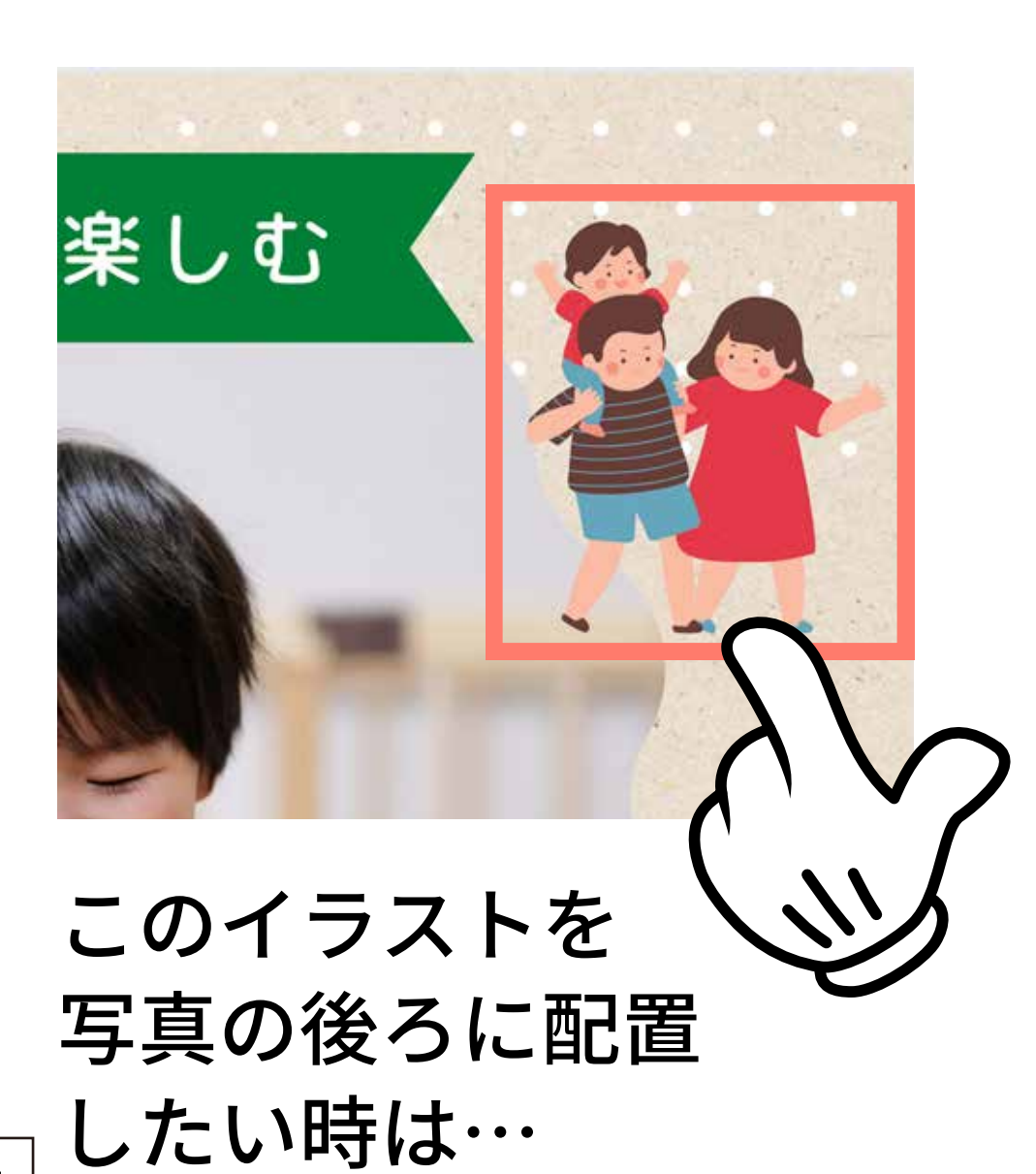

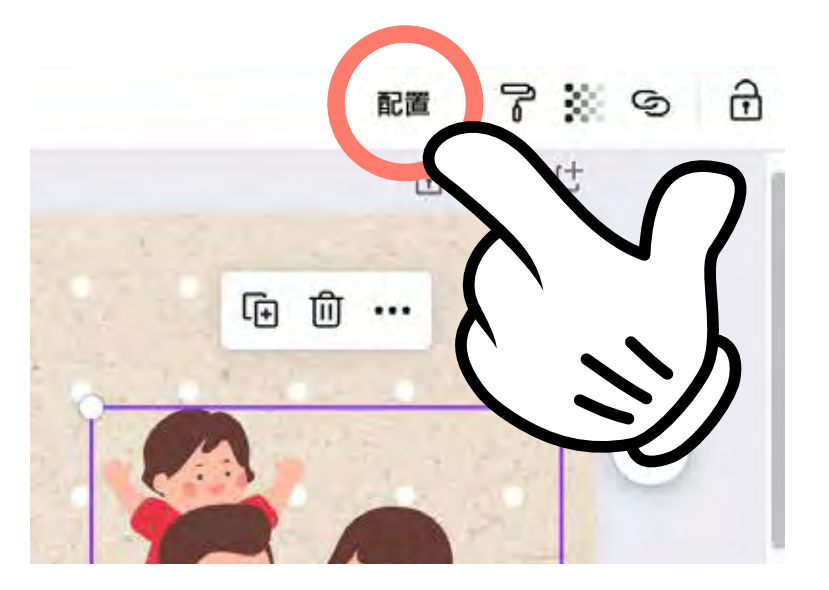

イラストを選択して 「配置」から「背面へ」を クリック 配置 ◆ 背面へ H 前面へ 36]

# ショートカット 重なったオブジェクトの選択

#### 一番下のオブジェクトを選択したい時…

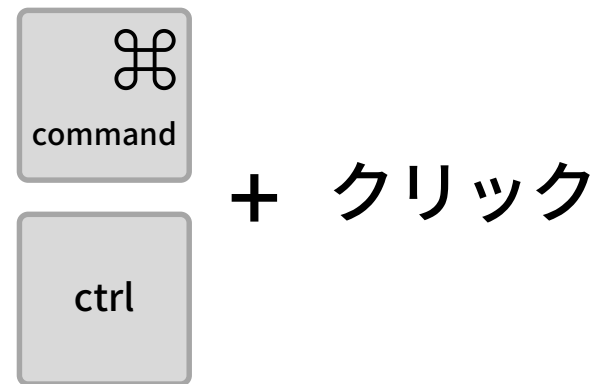

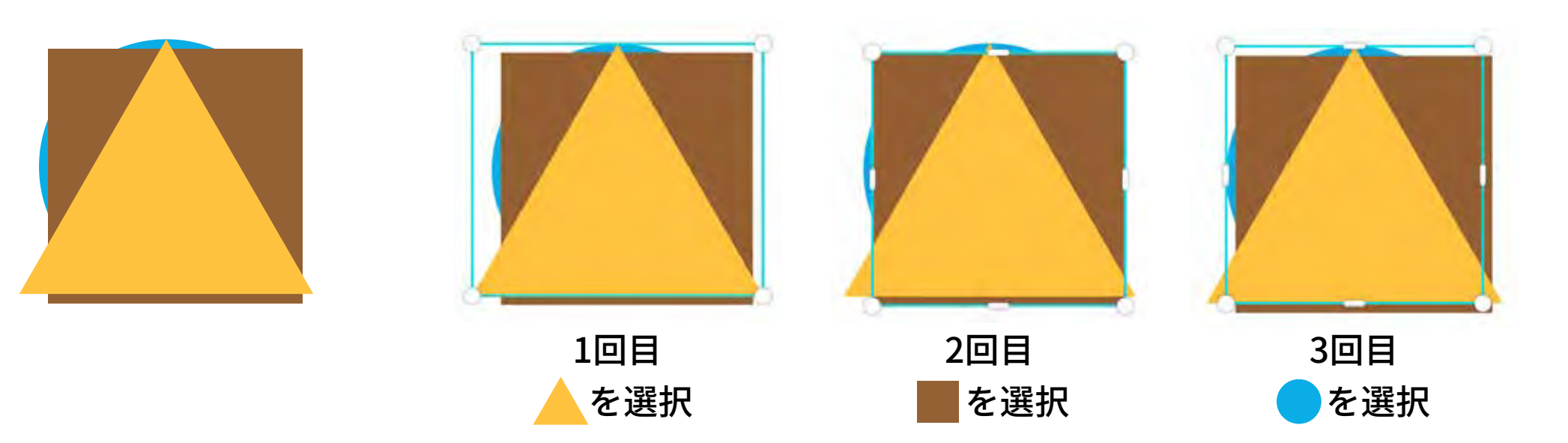

## 他にも、便利な機能

# 1.ページの複製

# 2.背景の色変更

3. プロジェクト

4.サイドバーの色んな機能

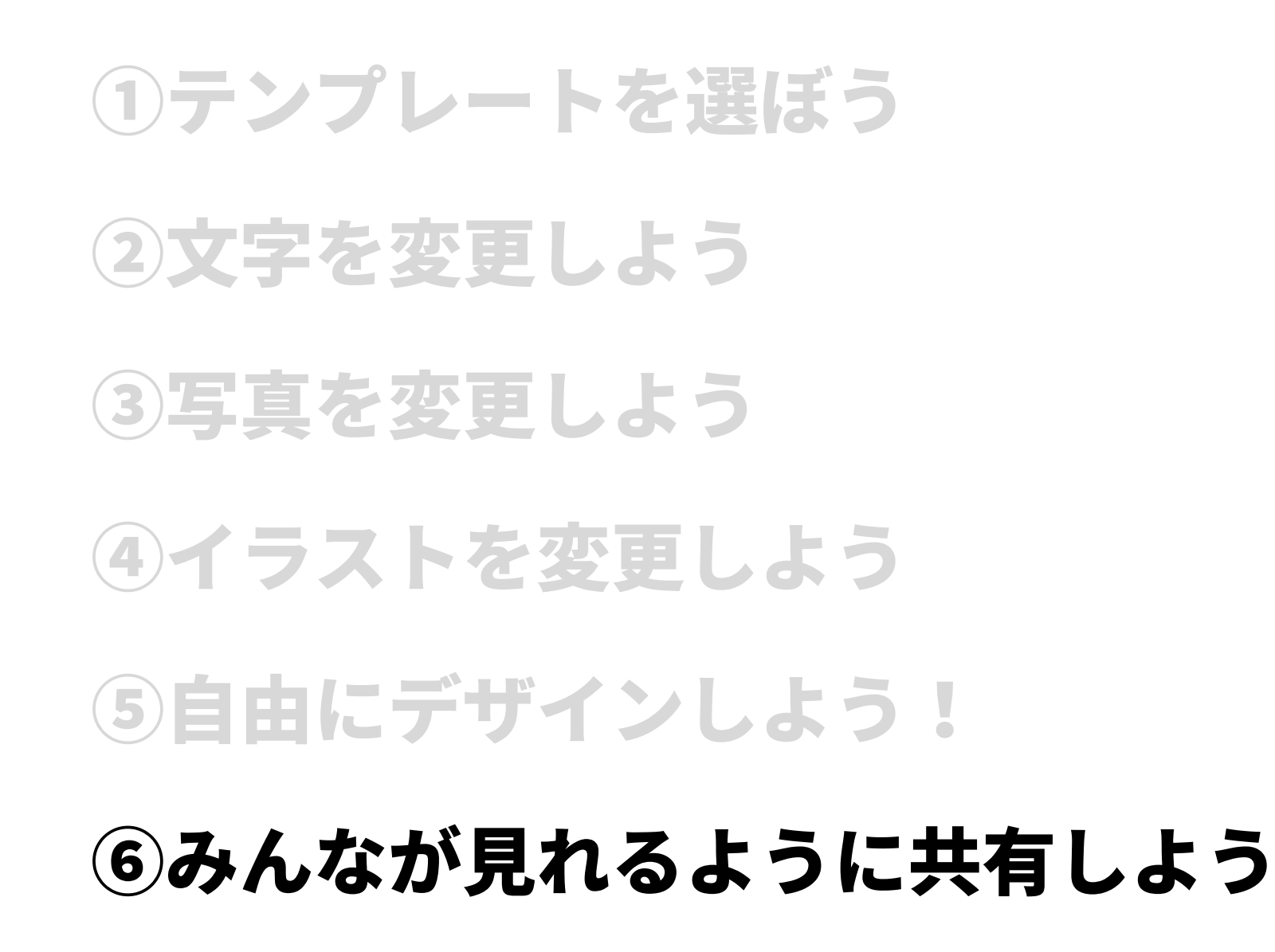

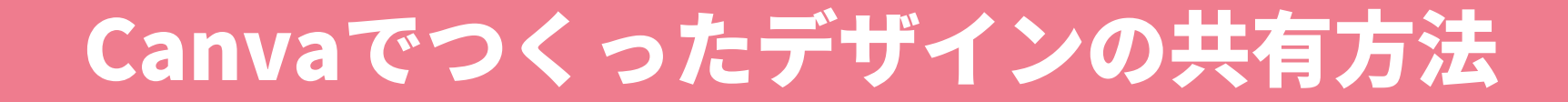

# 1.ファイルを共有

2.リンクを共有

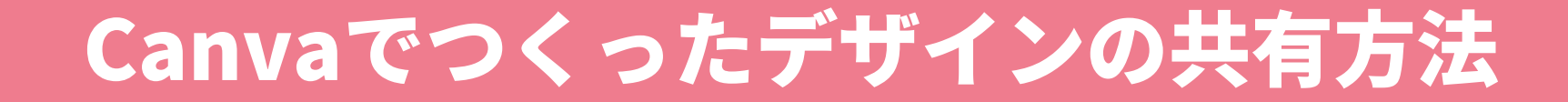

# 1.ファイルを共有

2.リンクを共有

#### 右上の「共有」をクリック

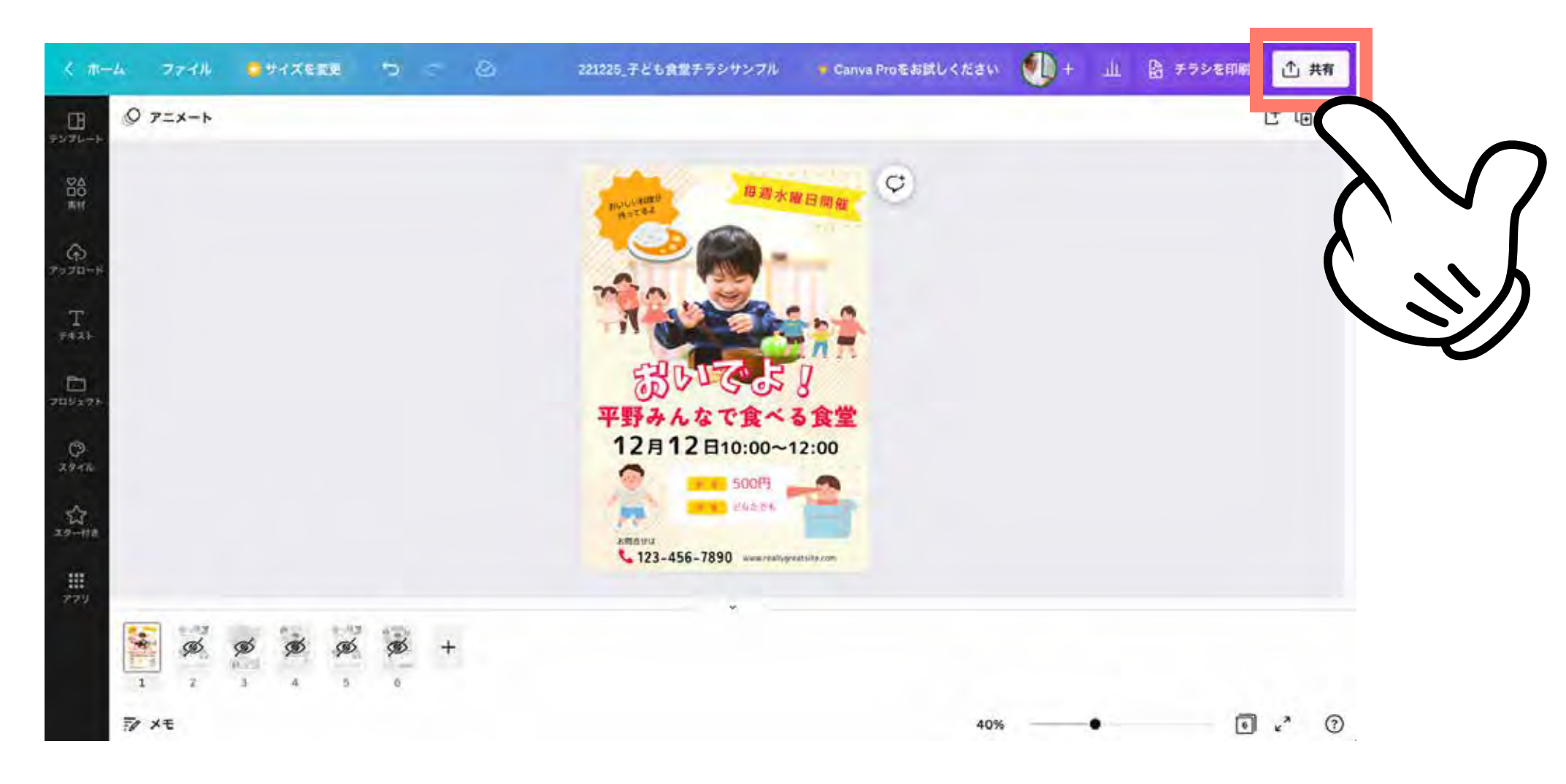

「ダウンロード」をクリック

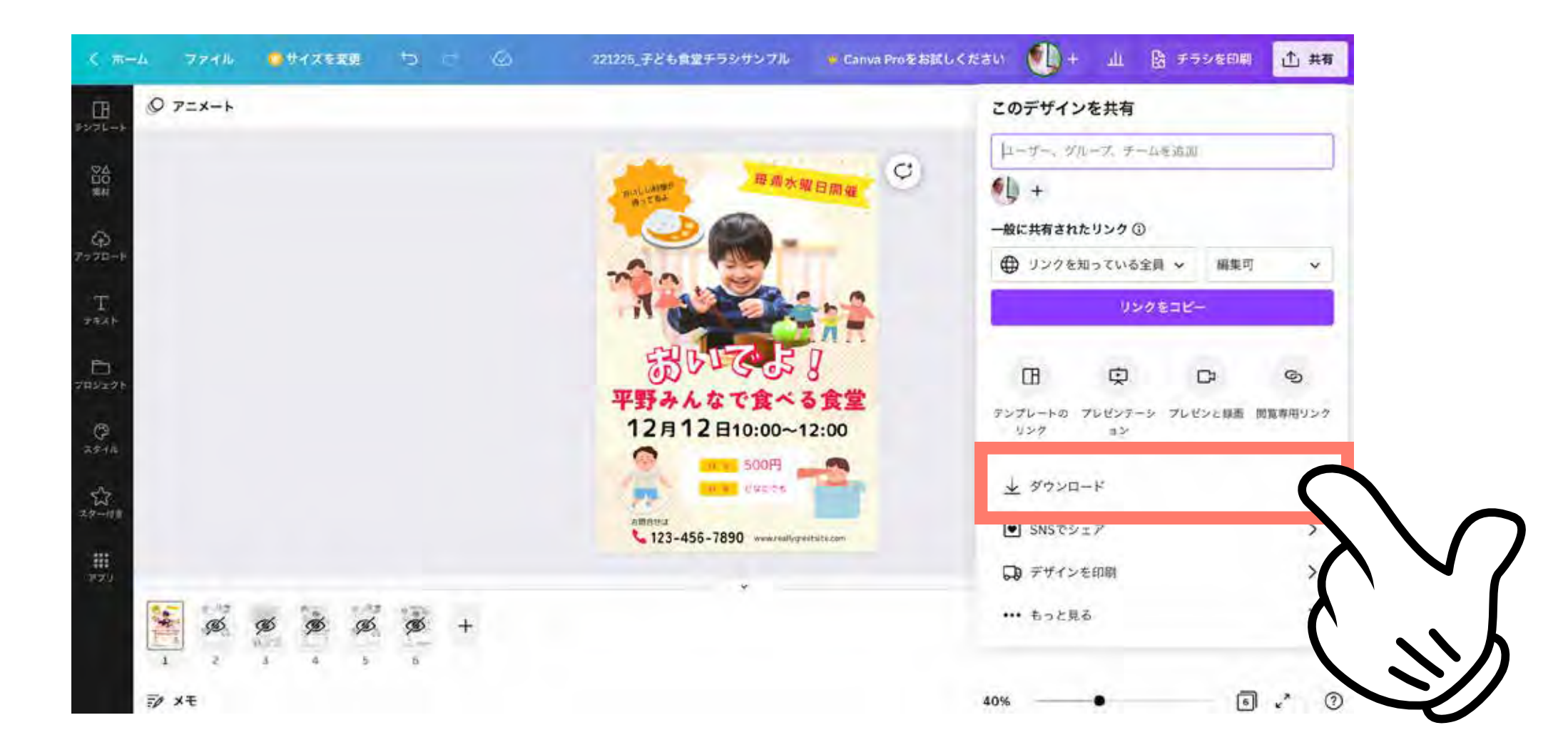

ダウンロードできるファイルの種類

| 種類         | 読み方        | 説明                                     |
|------------|------------|----------------------------------------|
| M JPG      | ジェイペグ      | PNGより軽い画像。ただし画質が粗くなることも。               |
| PNG        | ピーエヌジー/ピング | JPGよりきれいな画像。                           |
| PDF(標準)    | ピーディーエフ    | 文書なので、文字がコピー可能。                        |
| E PDF (印刷) | ピーディーエフ    | 写真が高画質で保存されるので、きれいにプリントしたい時、印刷会社に渡す時に。 |
| SVG SVG    | エスブイジー     | Illustratorで使いたい時や、イラストだけを保存する場合に。     |
| ▶ MP4形式の動画 | エムピーフォー    | アニメーションやスライドショー形式でSNSにアップしたいときに。       |
| GIF        | ジフ         | MP4形式の動画よりは画質が粗いものの、やや軽め。              |

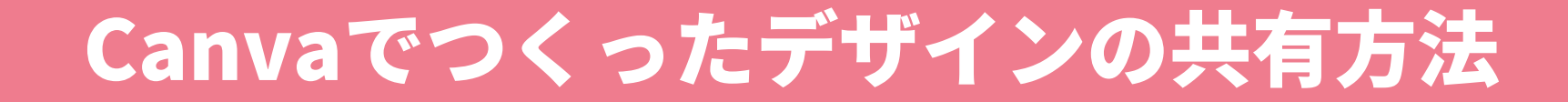

# 1.ファイルを共有

# 2.リンクを共有

Canvaのデザインを共有するリンク4種

# ◎ 1.表示可のリンク(閲覧のみ)

# (三) 2.コメント可のリンク

# 「♪ 3.編集可のリンク(共同編集用)

4.テンプレートのリンク

#### Canvaのデザインを共有するリンク4種

# ◎ 1.表示可のリンク(閲覧のみ)

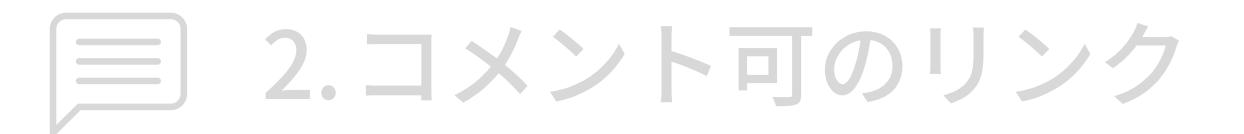

# 「♪ 3.編集可のリンク(共同編集用)

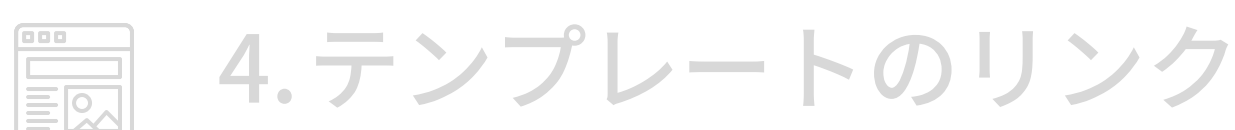
### 右上の「共有」をクリック

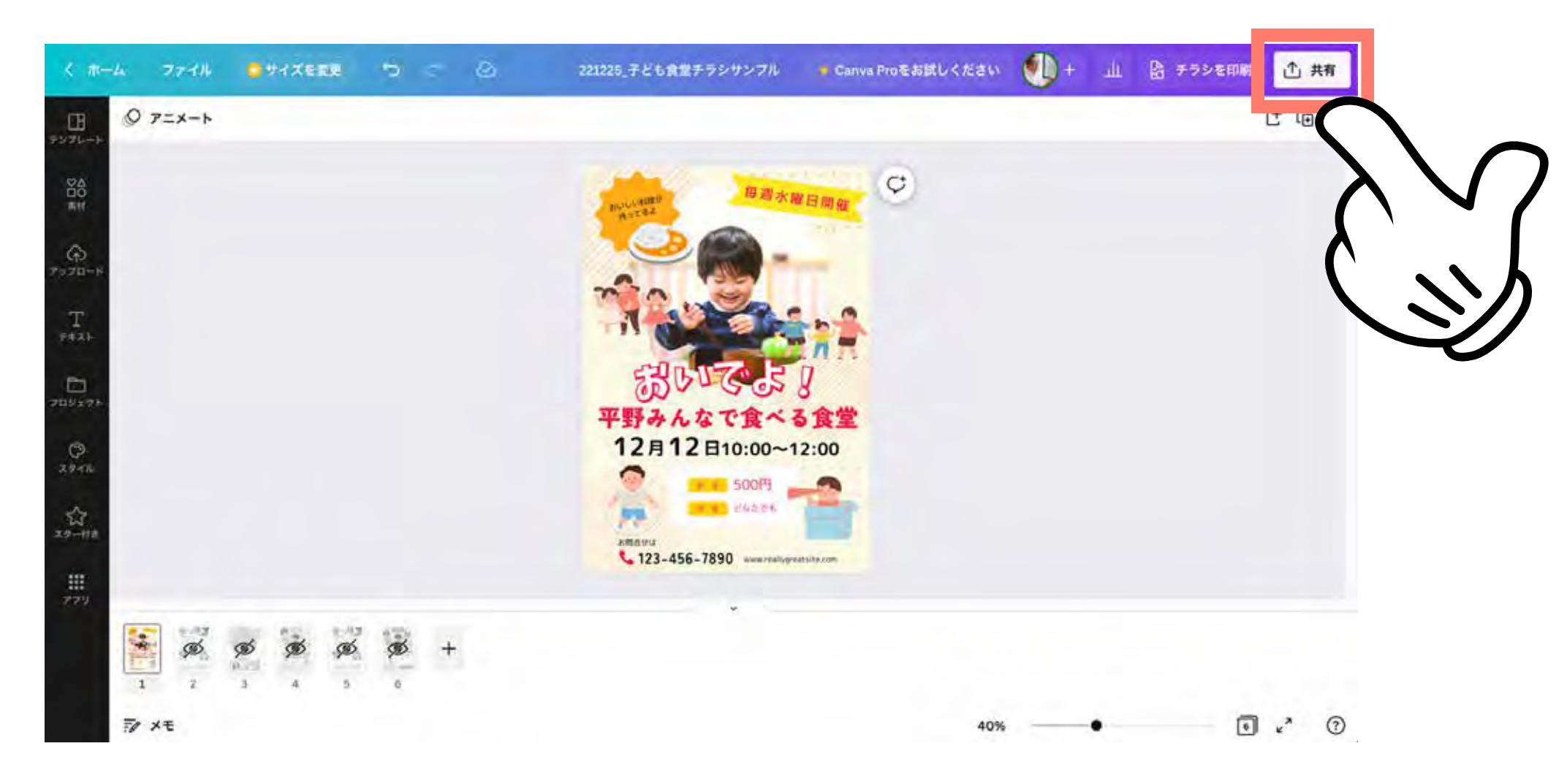

9 「閲覧専用リンク」をクリック

閲覧専用リンク

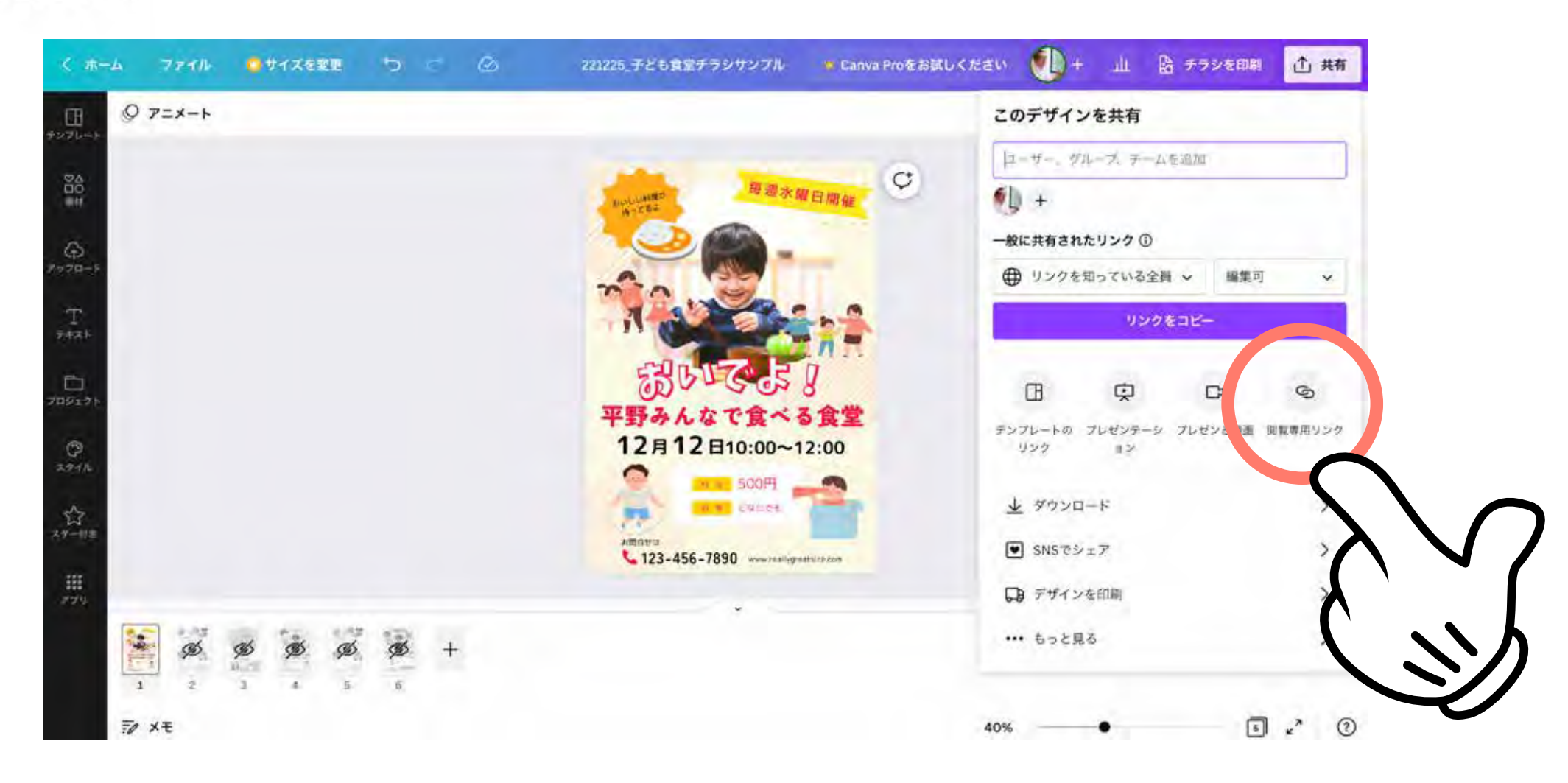

#### ∖今日からできる/

# チラシを良くする とっておきのコツ

## 「どうしたらいい?」 と仲間に聞いてみることが、広報の極意。

デザイフをひとりでやらないでくださいね。

## ご参加いただき ありがとうございました!

世のため人のために行動する皆さんの広報を 待っている人が、必ずいます。 どうかその人に届くことを願っています。

お気軽にご相談ください。 info@design4npo.com

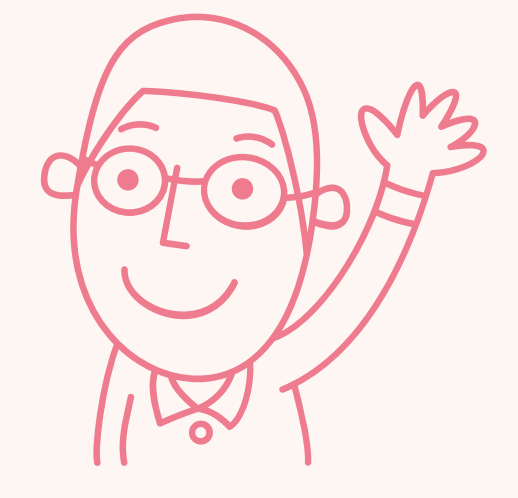